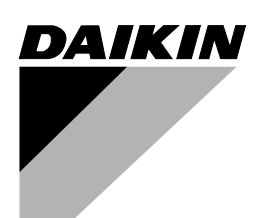

РУКОВОДСТВО ПО ЭКСПЛУАТАЦИИ

# ЦЕНТРАЛЬНЫЙ ПУЛЬТ ДИСТАНЦИОННОГО УПРАВЛЕНИЯ

<sup>Модели</sup> DCS302CA51 Перед установкой внимательно прочитайте эти инструкции.

Храните данное руководство в удобном месте для последующего использования.

Владелец оборудования должен получить копию данного руководства.

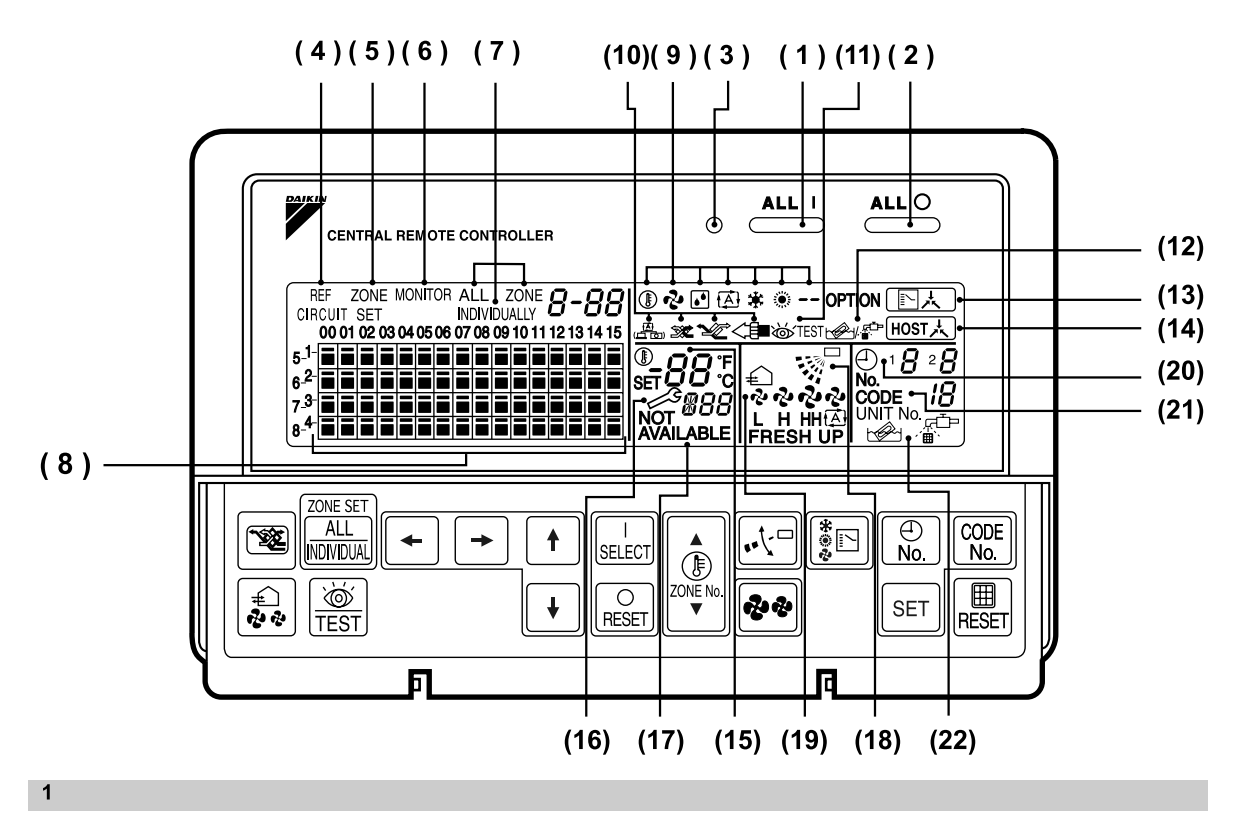

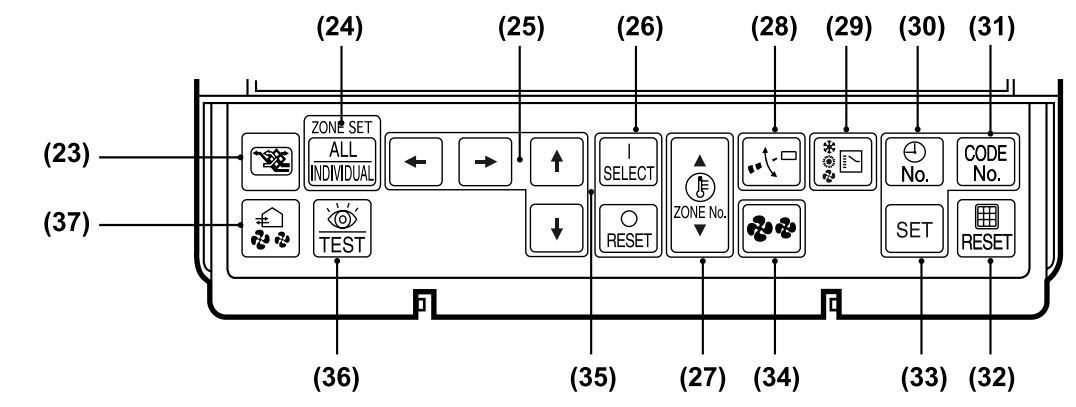

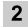

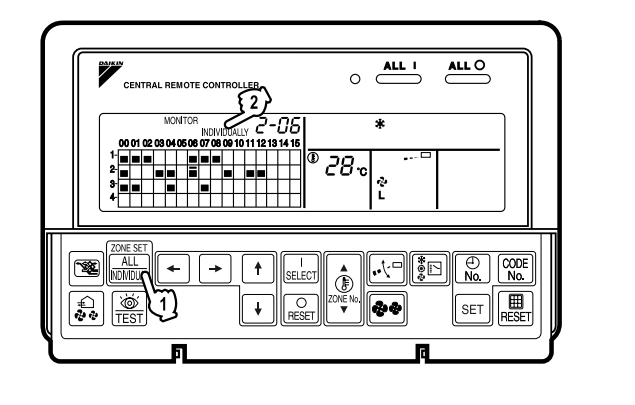

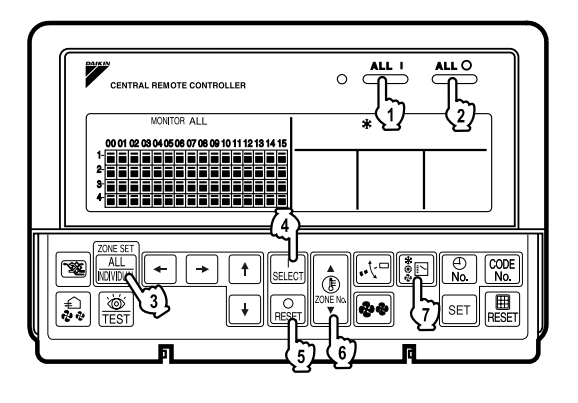

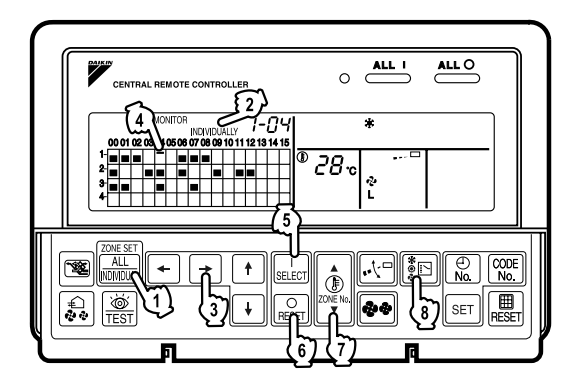

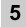

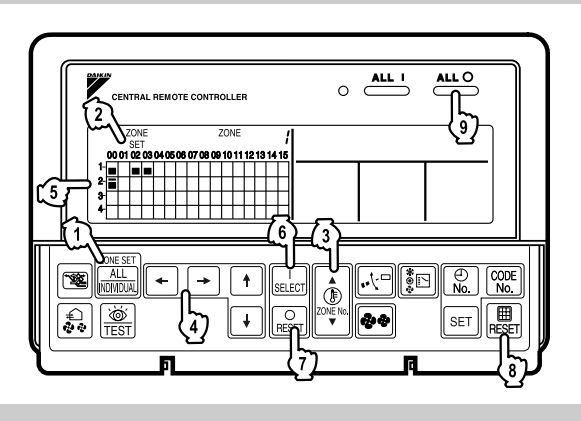

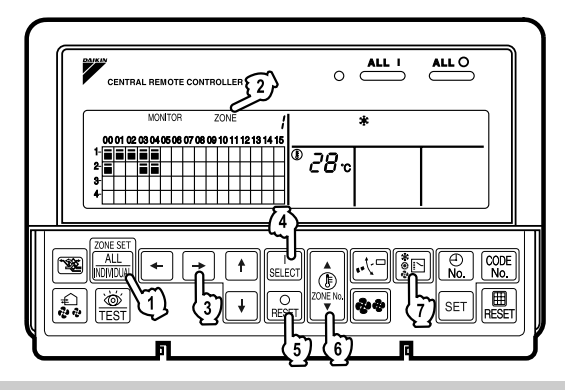

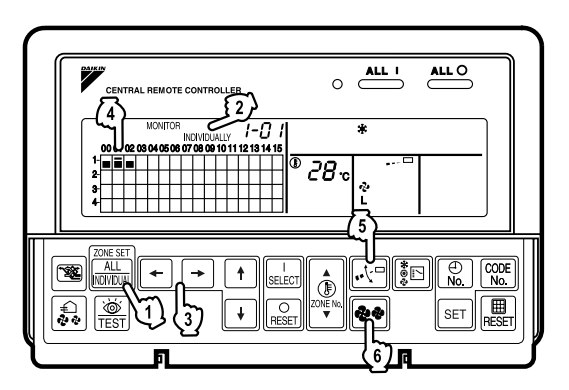

[2]

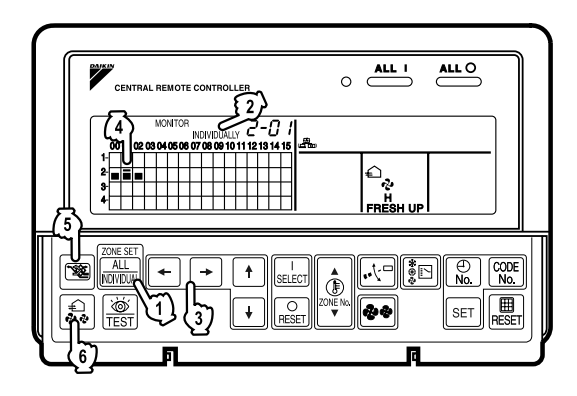

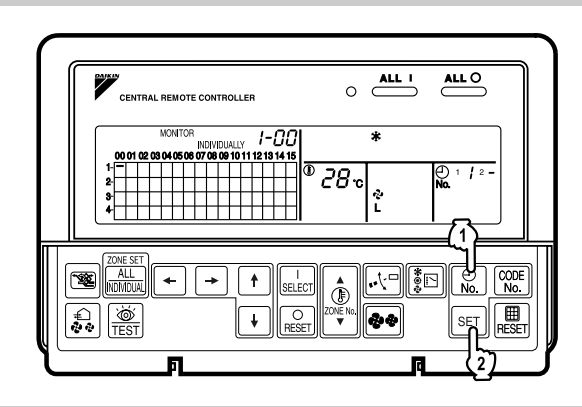

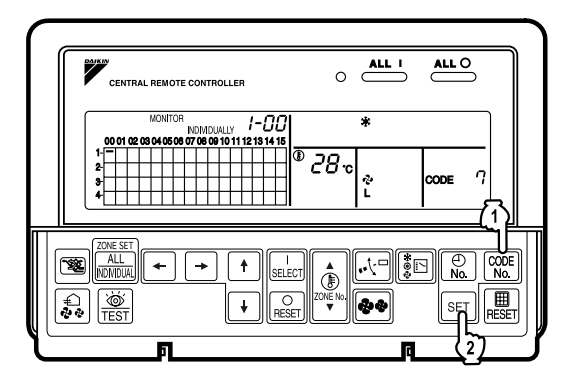

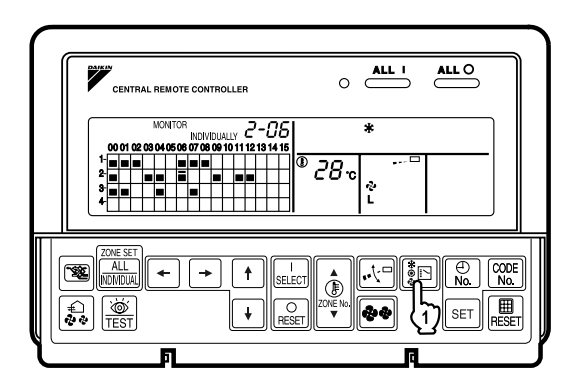

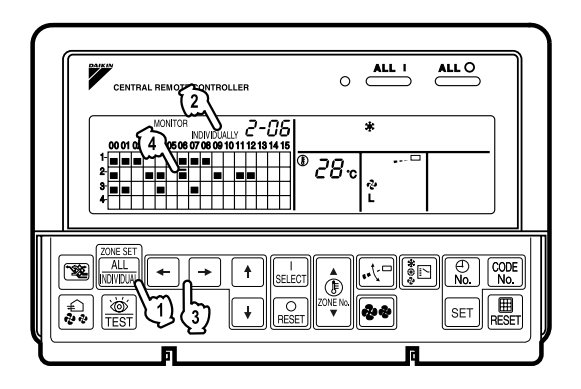

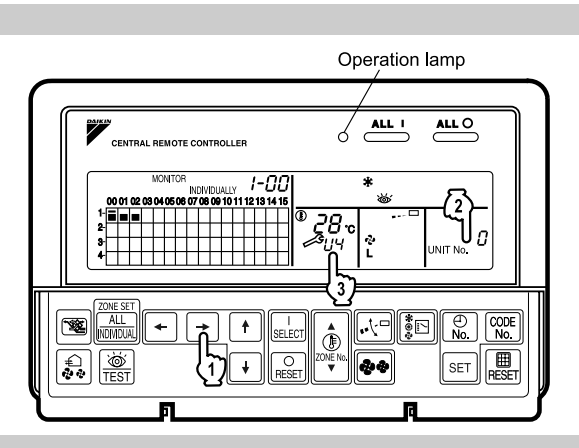

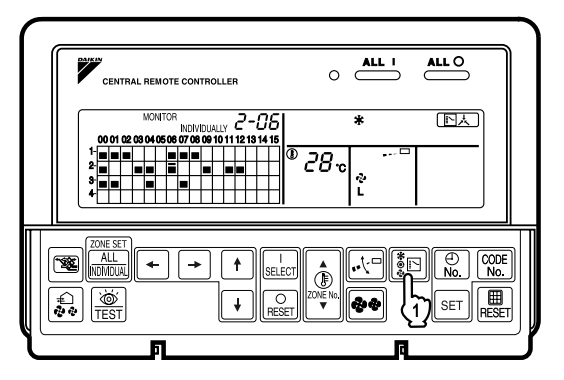

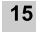

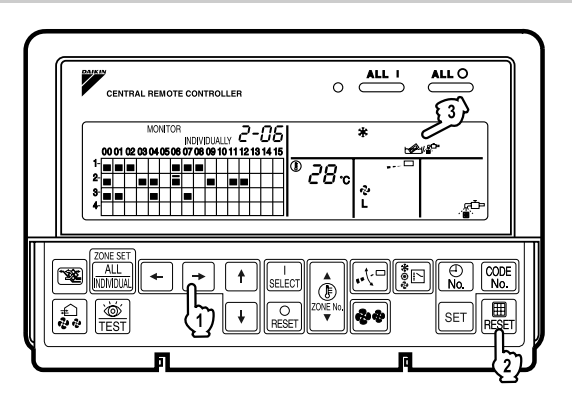

# ПЕРЕД ИСПОЛЬЗОВАНИЕМ

### ■ ОБЩЕЕ ОПИСАНИЕ СИСТЕМЫ

Данный центральный пульт дистанционного управления может осуществлять наблюдение управление максимум 64 группами внутренних блоков.

Использование двух центральных пультов дистанционного управления позволяет осуществлять наблюдение и управление максимум 128 группами внутренних блоков.

Основные функции:

- 1. Пакетный запуск и остановка внутренних блоков, подключенных центральному пульту дистанционного управления.
- Управление такими рабочими настройками, как пуск/остановка, работа по таймеру, разрешение/запрет работы пульта дистанционного управления и т.д., а также настройками состояния работы, такими как температура.
- 3. Управление состоянием работы для режима работы, настройки температуры и т.д.
- Возможность подключения внешней центральной панели управления и ключевой системе с помощью входного сигнала принудительной остановки (отключение соединительного устройства от электропитания).
- При использовании 1 центрального пульта дистанционного управления:

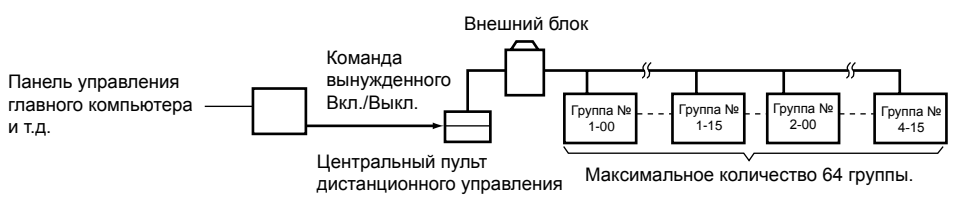

При использовании 2 центральных пультов дистанционного управления:

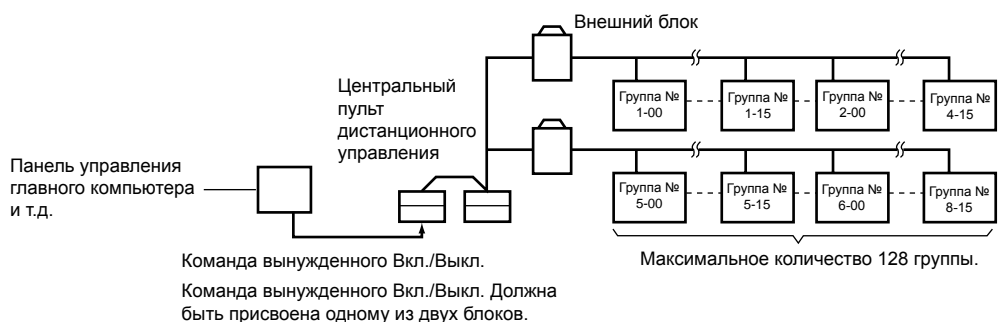

(Можно использовать вместе центральный пульт дистанционного управления и поставляемая отдельно монтажная плата для адаптера пульта дистанционного управления или адаптер пульта дистанционного управления для группы блоков).

\* Ниже дается определение группы внутренних блоков.

1. Один внутренний блок без пульта дистанционного управления.

| 1. Один внутренний блок                                                         | <ol> <li>Один внутренний блок, управляемый одним или двумя</li></ol> |                                             |  |  |  |  |
|---------------------------------------------------------------------------------|----------------------------------------------------------------------|---------------------------------------------|--|--|--|--|
| без пульта дистанционного                                                       | пультами дистанционного управления.                                  |                                             |  |  |  |  |
| управления. Внутреннии олок.<br>Пульт дистанционного управления не используется | Пульт<br>дистанционного<br>управления                                | Два пульта<br>дистанционного<br>управления. |  |  |  |  |

3. Максимум 16 внутренних блоков, группа управляется одним или двумя пультами дистанционного управления.

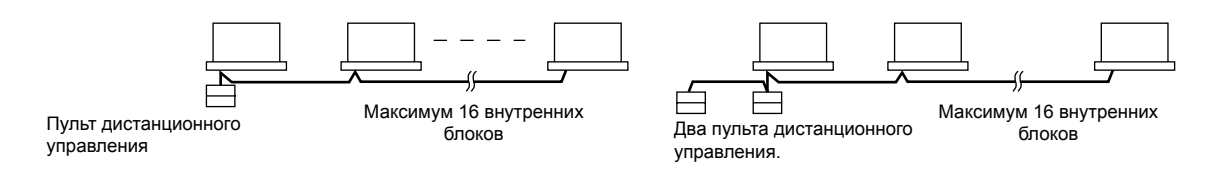

Управление зоной с центрального пульта дистанционного управления Управление зоной осуществляется с центрального пульта дистанционного управления. С помощью него имеется возможность производить унифицированные настройки для нескольких групп, так что рабочие настройки очень облегчены.

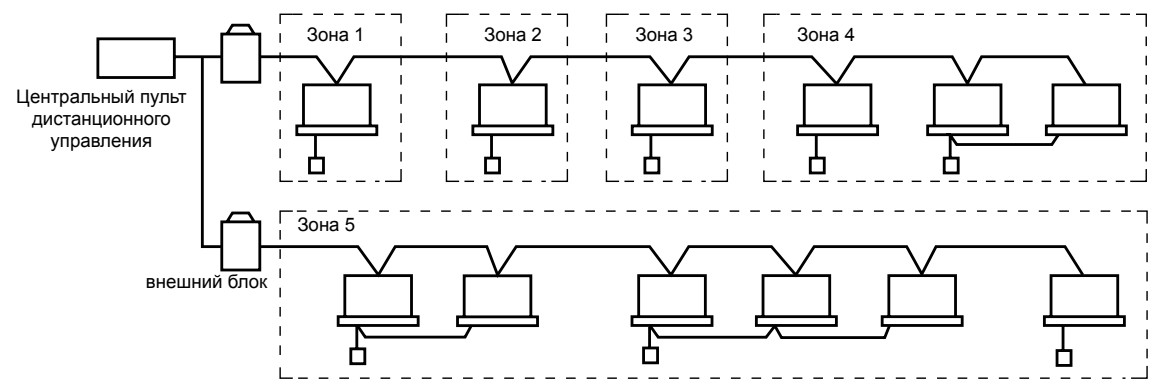

- При произведении настройки для данной зоны ее параметры применяются для всех групп в данной зоне.
- С одного центрального пульта дистанционного управления можно установить максимум 64 зоны. (В каждой зоне может быть не более 64 групп).
- Зоны можно устанавливать с центрального пульта дистанционного управления в случайном порядке.

### ТЕХНИКА БЕЗОПАСНОСТИ

Внимательно прочитайте данные «Инструкции по технике безопасности» перед установкой оборудования кондиционирования воздуха и осуществите его правильную установку и монтаж. После окончания монтажа оборудования следует удостовериться, что блок работает правильно во время пуско-наладочных работ. Предоставьте заказчику инструкции об эксплуатации блока и осуществляйте его техническое обслуживание.

Также следует уведомить заказчиков о том, что копия данного руководства по монтажу должна храниться для последующего использования вместе с руководством по эксплуатации. Данная система кондиционирования поставляется при условии «его использования ограниченным кругом лиц». Значение знаков предупреждения, внимания и примечания.

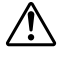

ПРЕДУПРЕЖДЕНИЕ! – Обозначает потенциально опасную ситуацию, которая может привести, если не принять меры, к смерти или серьезной травме.

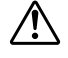

не принять меры, к смерти или серьезной травм ВНИМАНИЕ! – Обозначает потенциально опасную ситуацию, которая может привести, если не принять меры, к травме низкой или средней степени тяжести. Этот знак также может использоваться для привлечения внимания к

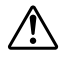

небезопасным ситуациям. ПРИМЕЧАНИЕ! – Обозначает ситуацию, которая может привести к несчастным случаям, выражающимся только в повреждении оборудования или собственности.

Храните данные предупреждающие инструкции в доступном месте, чтобы их можно было использовать при необходимости.

Также, если данное оборудование передается новому пользователю, его следует обязательно снабдить копией данного руководства по эксплуатации.

### 🔨 предупреждение! –

Во избежание удара электрическим током, пожара и травм, а также при обнаружении любых ненормальных ситуаций, таких как запах дыма, отключите электропитание и обратитесь за указаниями к своему дилеру. Обращайтесь к своему дилеру с просьбой об установке кондиционера. Несовершенная установка, выполненная самостоятельно, может вызвать утечку воды, удар электрическим током и пожар.

Обращайтесь к своему дилеру с просьбой о модернизации, ремонте и техническом обслуживании. Несовершенные модернизация, ремонт и техническое обслуживание могут вызвать утечку воды, удар электрическим током и пожар.

Установленное ненадлежащим способом оборудование или его составные части могут привести к удару электрическим током, короткому замыканию, утечкам, пожару или другому повреждению оборудования. Следует использовать детали производства компании «Дайкин», которые специально предназначены для использования с этим оборудованием, и которые должны устанавливаться специалистами.

Обращайтесь к своему дилеру с просьбой о перемещении и переустановке кондиционера воздуха или пульта дистанционного управления. Несовершенная установка может вызвать утечку воды, удар электрическим током и пожар. Не допускайте намокания внутреннего блока или пульта дистанционного управления. Это может привести к удару электрическим током или пожару.

Не допускается использование легковоспламеняющихся распылителей, таких как лак для волос, политура или краска, рядом с блоком. Это может вызвать пожар. При сгорании предохранителей не допускается замена плавких предохранителей на предохранители с отличающимися показателями силы тока или проволоку. Использование в этом случае проволоки или медной проводки может вызвать неполадки в блоке или стать причиной пожара.

Не допускается самостоятельная проверка и ремонт блока. Обращайтесь к квалифицированным сотрудникам сервисной службы для проведения таких работ. Перед проведением работ по техническому обслуживанию отключите электропитание.

Не мойте кондиционер воздуха с большим количеством воды. Это может вызвать удар электрическим током или пожар. Не допускается установка кондиционера воздуха или пульта дистанционного управления в местах возможной утечки легковоспламеняющегося газа. При утечке газа и его скоплении в помещении с кондиционером может возникнуть пожар.

Не касайтесь пальцами выключателя. При касании выключателя пальцами может возникнуть угроза удара электрическим током.

Предупреждение Международного специального комитета по борьбе с радиопомехами 22 класс А: Это оборудование относится к классу А. При работе в жилых помещениях это оборудование может вызывать радиопомехи следствием чего может быть необходимость принятия соответствующих мер со стороны пользователя.

# Внимание!

# После долгого использования следует проверить, не повреждены ли стойка и трубные проводки блока.

Если их оставить поврежденными, блок может упасть, что может стать причиной травмирования.

# Следите за тем, чтобы дети не взбирались на блок, а также не следует класть на него какие-либо предметы. Блок может упасть или перевернуться, что может привести к травме.

# Не ставьте на блок вазы с цветами или другие предметы, содержащие воду.

Вода может попасть в блок, что может привести к удару электрическим током или пожару.

### Не касайтесь внутренних деталей пульта управления.

Не снимайте переднюю панель. Опасно касаться некоторых деталей внутри, также это может вызвать неполадки в функционировании оборудования. Для проверки и регулировки внутренних деталей необходимо связаться представителем сервисной службы.

# Не размещайте пульт управления в местах, в которые может попасть вода.

Попадание воды внутрь оборудования может привести к удару электрическим током или повредить внутренние электронные детали.

#### Не допускается эксплуатация кондиционера воздуха при использовании дезинфицирующих средств исектицидного типа в помещении.

Если не следовать этому указанию, химикаты могут скапливаться в блоке, что может поставить под угрозу здоровье людей, имеющих повышенную чувствительность к химическим веществам.

#### Безопасная утилизация упаковочного материала.

Упаковочный материал, такой как гвозди или другие металлические или деревянные детали, могут привести к уколам или другим травмам.

Полиэтиленовые пакеты следует разрывать и выбрасывать, чтобы дети не играли с ними. Дети,

играющие с неразорванными полиэтиленовыми пакетами, подвергаются угрозе удушья.

# Не отключайте электропитание сразу после остановки работы оборудования.

Перед отключением электропитания необходимо подождать как минимум пять минут. В ином случае может произойти утечка воды или другие неполадки. Данное оборудование не предназначено к использованию маленькими детьми или людьми с физическими или ментальными недостатками без надзора.

Пульт дистанционного управления должен устанавливаться в недоступных для детей местах.

# ПРИМЕЧАНИЕ! -

Не нажимайте на кнопки пульта дистанционного управления твердыми, острыми предметами. Это может вызвать повреждение пульта дистанционного управления.

Не тяните и не перекручивайте проводные соединения пульта дистанционного управления. Это может привести к неполадкам в работе оборудования. Не допускайте попадания прямых солнечных лучей на пульт дистанционного управления.

Жидкокристаллический дисплей может обесцветиться и не сможет отображать информацию.

Не допускается вытирание рабочей панели пульта управления бензином, растворителем, тряпкой для пыли, пропитанной химическими веществами и т.п. Панель может обесцветиться, или может стереться покрытие. При сильном загрязнении панели намочите тряпку в разведенном водой нейтральном моющем веществе, хорошо ее выжмите и протрите панель. Затем протрите панель сухой тряпкой.

Разборка блока, восстановление хладагента, масла или каких-либо иных частей должно производиться в соответствии с местным и государственным законодательством.

# СОДЕРЖАНИЕ

| <b>ПЕРЕД ИСПОЛЬЗОВАНИЕМ:</b>                                                        |  |  |  |  |  |  |  |
|-------------------------------------------------------------------------------------|--|--|--|--|--|--|--|
| ТЕХНИКА БЕЗОПАСНОСТИ:                                                               |  |  |  |  |  |  |  |
| ХАРАКТЕРИСТИКИ И ФУНКЦИИ:4                                                          |  |  |  |  |  |  |  |
| описание кнопок и функций:5                                                         |  |  |  |  |  |  |  |
| <b>ЭКСПЛУАТАЦИЯ:</b>                                                                |  |  |  |  |  |  |  |
| вывод всех блоков, вывод зон:                                                       |  |  |  |  |  |  |  |
| Пакетная работа и метод остановки:                                                  |  |  |  |  |  |  |  |
| Групповая работа и метод остановки:                                                 |  |  |  |  |  |  |  |
| Габота по зонам и метод остановки                                                   |  |  |  |  |  |  |  |
| изменение направление и скорости вращении<br>вентилятора:                           |  |  |  |  |  |  |  |
| <b>РЕЖИМ РАБОТЫ:</b> 11<br>Настройка режима работы: 14<br>Наблюдение за группой: 14 |  |  |  |  |  |  |  |

| 15         |
|------------|
| 18<br>19   |
| 20         |
| 21         |
| 21         |
| 22         |
| 22         |
| [4]        |
| [1]        |
|            |
| [2]        |
| [2]<br>[3] |
|            |

# ХАРАКТЕРИСТИКИ И ФУНКЦИИ

### МЕНЮ РАБОТЫ

Центральный пульт дистанционного управления может запускать и останавливать блоки по группам или зонам. Имеются также функции пакетной работы и пакетной остановки. При использовании в комбинации с программируемым таймером (поставляется отдельно) имеются функции запуска и остановки по таймеру.

### РАЗЛИЧНЫЕ РЕЖИМЫ РАБОТЫ

Работа системы может осуществляться и с этого блока, и с пульта дистанционного управления, что обеспечивает различные схемы управления работой. Имеется двадцать различных режимов работы, которые входят в пять схем работы:

1. Пуск/Остановка: пульт дистанционного управления запрещен,

разрешение только функции остановки с пульта дистанционного управления, приоритет центрального пульта дистанционного управления, приоритет работы после нажатия кнопки, таймер пульта дистанционного управления разрешен.

2. Режимы работы: пульт дистанционного управления запрещен, пульт дистанционного управления разрешен.

**3. Установка температуры:** пульт дистанционного управления запрещен, пульт дистанционного управления разрешен.

### ■ УПРАВЛЕНИЕ ЗОНОЙ ДЛЯ БОЛЕЕ ПРОСТЫХ ПРОЦЕДУР НАСТРОЙКИ

Центральный пульт дистанционного управления может осуществлять управление максимум 64 группами внутренних блоков. Нет необходимости повторять одни и те же настройки по группам, т.к. все следующие настройки осуществляются по зонам.

Имеются следующие функции для настройки всех групп в одном пакете.

- Режим работы
- Режим управления
- Установка температуры
- Программирование времени (Используется в сочетании с программируемым таймером)

### МОНИТОРИНГ ИНФОРМАЦИИ, ПОЛУЧАЕМОЙ СО ВСЕХ ВНУТРЕННИХ БЛОКОВ

По группам может выводиться следующая информация:

- Такая информация о работе внутренних блоков, как режим работы, заданная температура и т.д.
- Такая информация о техническом состоянии, как признаки необходимости очистки фильтров или элементов.
- Коды неполадок и другая информация о диагностике неисправностей.

### • ФУНКЦИЯ ОТОБРАЖЕНИЯ СИСТЕМЫ ХЛАДАГЕНТА

Данное отображение помогает с первого взгляда понять, как проходит обмен информацией между внутренними блоками и теми же внешними блоками с определенным внутренним блоком, которые настроены с одного главного пульта дистанционного управления.

 Комнатные кондиционеры воздуха и многофункциональные кондиционеры могут также быть подключены с помощью поставляемых отдельно плат адаптеров.

Это может ограничить функциональность, поэтому следует свериться с руководствами, поставляемыми с каждой платой адаптера.

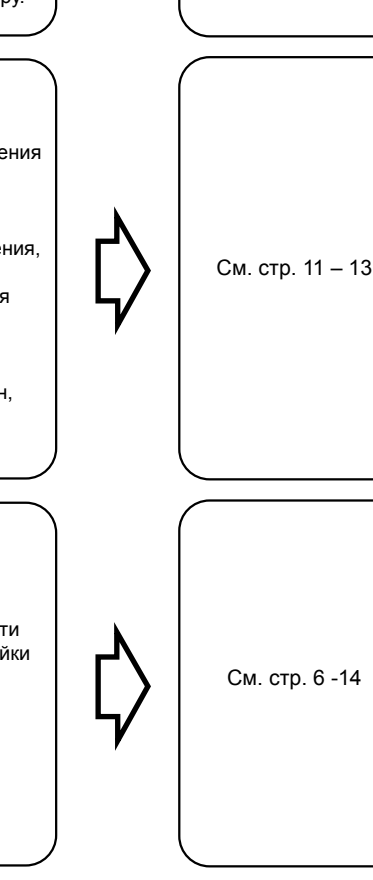

См. стр. 6 – 10.

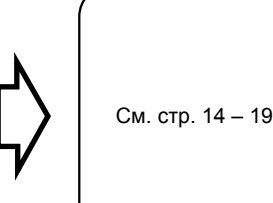

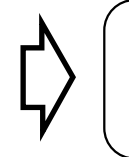

См. стр. 18

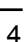

# ОПИСАНИЕ КНОПОК И ФУНКЦИЙ

|                  | КНОПКА УНИФИЦИРОВАННОЙ РАБОТЫ                                                                                                    |     | " 💽 🙏 " ВЫВОД (ПРИОРИТЕТ ВЫБОРА                                                                                                    |  |  |  |
|------------------|----------------------------------------------------------------------------------------------------|-----|----------------------------------------------------------------------------------------------------|--|--|--|
| 1.               | Нажать для эксплуатации всех внутренних блоков.                                                                                                    | 13. | ОХЛАЖДЕНИЕ/ОБОГРЕВ НЕ ПОКАЗАН)                                                                                                    |  |  |  |
|                  | КНОПКА УНИФИЦИРОВАННОГО ОСТАНОВА                                                                                                    |     | Для выводимых зон или индивидуальных блоков<br>(групп) охлаждение или обогрев нельзя выбрать.                                                                                                    |  |  |  |
| Ζ.               | Нажать для останова всех внутренних блоков.                                                                                                    |     | " HOST , " вывод (интегрированное                                                                                                    |  |  |  |
|                  | ИНДИКАТОР РАБОТЫ (КРАСНЫЙ)                                                                                                    |     | УПРАВЛЕНИЕ С ЦЕНТРАЛЬНОГО ПУЛЬТА)                                                                                                    |  |  |  |
| 3.               | Горит, когда работает хотя бы один управляемый<br>внутренний блок.                                                                                                    |     | Когда горит этот индикатор, установка не<br>выполняется. Горит, когда центральные блоки<br>верхнего уровня находятся в одной сети                                                                                                    |  |  |  |
| 4.               | " <sup>REF</sup> " <b>ВЫВОД (ВЫВОД СИСТЕМЫ</b><br>CIRCUIT <b>ХЛАДАГЕНТА)</b>                                                                                                    |     | кондиционирования.<br>" © ОО с. "ВЫВОД (ЗАДАННАЯ                                                                                                    |  |  |  |
|                  | Во время вывода системы хладагента горит индикатор в квадрате.                                                                                                    | 15. | Выводит заданную температуру.                                                                                                    |  |  |  |
|                  | " ZONE " ВЫВОД (УСТАНОВКА ЗОНЫ)                                                                                                    |     | " 🖉 "Ч" вывод (код неисправности)                                                                                                    |  |  |  |
| 5.               | SET Котон состановки зоны                                                                                                    | 16  | Вывод (мигание) содержания ошибок при                                                                                                    |  |  |  |
|                  |                                                                                                    |     | возникновении неисправности. В режиме обслуживания выводится содержание последней                                                                                                    |  |  |  |
| 6.               |                                                                                                    |     | ошибки.                                                                                                    |  |  |  |
|                  | вывод " ALL " " ZONE " " INDIVIDUALLY "                                                                                                    |     | ВЫВОД «ОТСУТСТВУЕТ» (ВЫВОД<br>ОТСУТСТВИЯ ФУНКЦИИ)                                                                                                    |  |  |  |
| 7.               | Вывод состояния указывает на использование<br>пакетных функций, или какая используется зона<br>или отдельный блок (группа).                                                                                                    | 17. | Если какая-либо функция внутреннего блока<br>отсутствует, то при нажатии соответствующей<br>кнопки в течение нескольких секунд может                                                                                                    |  |  |  |
|                  | КОНТРОЛЬ РАБОТЫ                                                                                                    |     |                                                                                                    |  |  |  |
| 8.               | Каждый квадрат выводит состояние,<br>соответствующее каждой группе                                                                                                    |     | положения вентилятора)                                                                                                    |  |  |  |
|                  |                                                                                                    | 18. |                                                                                                    |  |  |  |
|                  | "(f)" " <b>&amp;</b> " "(f)" "(f)" " <b>*</b> " "(f)" " *" "                                                                                                    |     | вентилятора фиксированным или                                                                                                    |  |  |  |
| 9.               | " (È " "�"" "ऒ" "ऒ" " ¥ " " Э" " "<br>ВЫВОД (РАБОЧИЙ РЕЖИМ)                                                                                                    |     | вентилятора фиксированным или изменяющимся.                                                                                                    |  |  |  |
| 9.               | " () " " , " " , " , " , " " , " " , " , " , " " , " , " , " , " |     | вентилятора фиксированным или<br>изменяющимся.<br>"€"" L"" Н"" С""" С""" ГРЕЅН UP"                                                                                                    |  |  |  |
| 9.               | <ul> <li>" ()" " ()" ()" ()" ()" ()" ()" ()" ()" ()" ()"</li></ul>                                                                                                    | 19. | Вывод показывает, является ли положение<br>вентилятора фиксированным или<br>изменяющимся.<br>"€" " с" " с" " с" " с" " с" " с" " FRESH UP"<br>Вывод «ПОДАЧА СВЕЖЕГО ВОЗДУХА<br>(ВЫВОД ИНТЕНСИВНОСТИ ВЕНТИЛЯЦИИ/<br>УСТАНОВЛЕННОЙ СКОРОСТИ<br>ВЕНТИЛЯТОРА).                                                                                                    |  |  |  |
| 9.               | <ul> <li>"()" "?" "?" "?" "?" "?" "?" "?" "?" "?" "?</li></ul>                                                                                                    | 19. | Вывод показывает, является ли положение<br>вентилятора фиксированным или<br>изменяющимся.<br>"€" " с" " с" " с" " с" " с" " с" " FRESH UP"<br>Вывод «ПОДАЧА СВЕЖЕГО ВОЗДУХА<br>(ВЫВОД ИНТЕНСИВНОСТИ ВЕНТИЛЯЦИИ/<br>УСТАНОВЛЕННОЙ СКОРОСТИ<br>ВЕНТИЛЯТОРА).<br>Этот вывод означает установленную скорость<br>вентилятора.                                                                                                    |  |  |  |
| 9.               | <ul> <li>"()" "?" "?" "?" "?" "?" "?" "?" "?" "?"</li> <li>ВыВОД (РАБОЧИЙ РЕЖИМ)</li> <li>Вывод ит рабочее состояние.</li> <li>"()" "?" "?" "?" "?" "?" "?" "?" "?" "?" "</li> <li>ВыВОД (ВыВОД РЕЖИМА ВЕНТИЛЯЦИИ/<br/>ОЧИСТКИ)</li> <li>Вывод осуществляется, когда подсоединен<br/>теплообменник полной энтальпии<br/>вентиляционного воздуха или аналогичный блок.</li> <li>") ТЕST " ВыВОД (ПРОВЕРКА/<br/>ТЕСТИРОВАНИЕ)</li> </ul>                                                                                                    | 19. | Вывод показывает, является ли положение<br>вентилятора фиксированным или<br>изменяющимся.<br>" € " " 2" " 2" " 2" " 2" " 2" " FRESH UP"<br>Вывод «ПОДАЧА СВЕЖЕГО ВОЗДУХА<br>(Вывод интенсивности вентиляции/<br>установленной скорости<br>вентилятора).<br>Этот вывод означает установленную скорость<br>вентилятора.<br>" € " Вывод (№ ВРЕМЕНИ)                                                                                                    |  |  |  |
| 9.               | <ul> <li>"()" "?" "?" "?" "?" "?" "?" "?" "?" "?"</li> <li>ВыВОД (РАБОЧИЙ РЕЖИМ)</li> <li>Вывод ит рабочее состояние.</li> <li>"()" "?" " " " " " "?" "?" "?" "?" "</li> <li>ВыВОД (ВыВОД РЕЖИМА ВЕНТИЛЯЦИИ/<br/>ОЧИСТКИ)</li> <li>Вывод осуществляется, когда подсоединен<br/>теплообменник полной энтальпии<br/>вентиляционного воздуха или аналогичный блок.</li> <li>" ()" ТЕST " ВыВОД (ПРОВЕРКА/<br/>ТЕСТИРОВАНИЕ)</li> <li>Вывод осуществляется при нажатии кнопки<br/>технического обслуживания/тестового прогона<br/>(для обслуживания). Обычно эта кнопка не<br/>используется.</li> </ul>                                                                                                    | 19. | Вывод показывает, является ли положение<br>вентилятора фиксированным или<br>изменяющимся.<br>"                                                                                                    |  |  |  |
| 9.               | <ul> <li>"()" "?" "?" "?" "?" "?" "?" "?" "?" "?"</li> <li>ВыВОД (РАБОЧИЙ РЕЖИМ)</li> <li>Вывод ит рабочее состояние.</li> <li>"?" ?" ?" ?" ?" "?" "?" "?" ?"</li> <li>ВыВОД (ВыВОД РЕЖИМА ВЕНТИЛЯЦИИ/<br/>ОЧИСТКИ)</li> <li>Вывод осуществляется, когда подсоединен<br/>теплообменник полной энтальпии<br/>вентиляционного воздуха или аналогичный блок.</li> <li>" ЭТЕST " ВыВОД (ПРОВЕРКА/<br/>ТЕСТИРОВАНИЕ)</li> <li>Вывод осуществляется при нажатии кнопки<br/>технического обслуживания/тестового прогона<br/>(для обслуживания). Обычно эта кнопка не<br/>используется.</li> <li>" ?" ВыВОД (ВРЕМЯ ОЧИСТКИ)</li> </ul>                                                                                                    | 19. | Вывод показывает, является ли положение<br>вентилятора фиксированным или<br>изменяющимся.<br>" ← " " <sup>2</sup> " " <sup>2</sup> " " <sup>2</sup> " " <sup>2</sup> " " FRESH UP "<br>Вывод «ПОДАЧА СВЕЖЕГО ВОЗДУХА<br>(ВыВОД ИНТЕНСИВНОСТИ ВЕНТИЛЯЦИИ/<br>УСТАНОВЛЕННОЙ СКОРОСТИ<br>ВЕНТИЛЯТОРА).<br>Этот вывод означает установленную скорость<br>вентилятора.<br>" <sup>(1)</sup> " ВЫВОД (№ ВРЕМЕНИ)<br>Выводит № рабочего таймера при<br>использовании вместе с программируемым<br>таймером. |  |  |  |
| 9.<br>10.<br>11. | <ul> <li>"()" "?" "?" "?" "?" "?" "?" "?" "?" "?" "?</li></ul>                                                                                                    | 19. | Вывод показывает, является ли положение<br>вентилятора фиксированным или<br>изменяющимся.<br>" ← " " <sup>2</sup> " " <sup>2</sup> " " <sup>2</sup> " " <sup>2</sup> " " FRESH UP"<br>Вывод «подача Свежего воздуха<br>(вывод интенсивности вентиляции/<br>установленной скорости<br>вентилятора).<br>Этот вывод означает установленную скорость<br>вентилятора.<br>" <sup>(1)</sup> " Вывод (№ ВРЕМЕНИ)<br>Выводит № рабочего таймера при<br>использовании вместе с программируемым<br>таймером.  |  |  |  |

|     | " CODE 18" ВЫВОД (ВЫВОД КОДА<br>РАБОТЫ И НОМЕРА БЛОКА)                                                                             |   |                 | T                 |  |
|-----|----------------------------------------------------------------------------------------------------|---|-----------------|-------------------|--|
| 21. | Выводится соответствующий код характера<br>работы (пульт дистанционного управления<br>запрещен, приоритет централизованной работы, |   | 34.             |                   |  |
|     | приоритет работы после нажатия, и т.д.).<br>Выводятся номера внутренних блоков, которые<br>остановлены из-за ошибки.               |   | 35.             |                   |  |
| 22. | ВЫВОД (ВРЕМЯ ОЧИСТКИ<br>" 👾 " " 🚡 " ЭЛЕМЕНТА ФИЛЬТРА/<br>ВРЕМЯ ОЧИСТКИ<br>ВОЗДУШНОГО ФИЛЬТРА)                                      |   |                 |                   |  |
|     | Выводится для информирования пользователя<br>о времени очистки воздушного фильтра или<br>элемента фильтра конкретной группы.       |   | 36.             |                   |  |
|     | КНОПКА РЕЖИМА ВЕНТИЛЯЦИИ                                                                                                    |   |                 |                   |  |
| 23. | Кнопка предназначена для переключения<br>режима вентиляции теплообменника полной<br>энтальпии.                                     |   | 37              |                   |  |
|     | КНОПКА ВСЕ/ИНДИВИДУАЛЬНО                                                                                                    |   | 57.             |                   |  |
| 24. | Нажатие этой кнопки позволяет выполнять прокрутку экранов: «экран всех», «экран зон» и «индивидуальный экран».                     |   | (При            |                   |  |
|     | КНОПКА СО СТРЕЛКОЙ                                                                                                    |   | 1. E            | 3C<br>ai          |  |
| 25. | Эта кнопка используется для задания индивидуального внутреннего блока или зоны.                                                    |   | к<br>2.Г        | рі<br>1р          |  |
| 26  | КНОПКА ВКЛ./ВЫКЛ.                                                                                                    |   | , д<br>у        | цО<br>П           |  |
| 20. | 20. Запускает и останавливает блоки: ВСЕ, ЗОНУ<br>или ИНИДИВИДУАЛЬНО.                                                              |   |                 |                   |  |
|     | КНОПКА РЕГУЛИРОВКИ ТЕМПЕРАТУРЫ<br>(КНОПКА НОМЕРА ЗОНЫ)                                                                             |   | с<br>я          | )т<br> В          |  |
| 27. | Кнопка используется при установке<br>температуры. Выбрать номер зоны, если зоны<br>зарегистрированы.                               |   | <u> </u>        |                   |  |
|     | КНОПКА РЕГУЛИРОВКИ ПОЛОЖЕНИЯ<br>ВЕНТИЛЯТОРА                                                                                        |   | JKU             |                   |  |
| 28. | Эта кнопка используется при установке положения вентилятора в «фиксированное» или «измененные» положения.                          |   | ■ В<br>в(       | ь<br>Ce           |  |
|     | КНОПКА ВЫБОРА РАБОЧЕГО РЕЖИМА                                                                                                    |   | цаннь<br>индив  | ЛV<br>И,          |  |
| 29. | Осуществляется установка режима работы.<br>Установка режима снижения влажности не<br>выполняется.                                  | ; | зон.<br>• Эн    | <p< td=""></p<>   |  |
|     | КНОПКА НОМЕРА ВРЕМЕНИ                                                                                                    |   | HC .            | );<br>m           |  |
| 30. | Выбирает номер времени (Использовать только с программируемым таймером).                                                           |   | пр<br>• Эн      | (b)<br>(b)<br>(b) |  |
| 31. | КНОПКА РЕЖИМА УПРАВЛЕНИЯ                                                                                                    |   | пр              | 0                 |  |
|     | Выбирает режим управления.                                                                                                    |   | <b>-</b> .      | ~                 |  |
| 32  | КНОПКА СБРОСА ОБОЗНАЧЕНИЯ ФИЛЬТРА                                                                                                  |   | ס. (<br>E»      | _1<br>30          |  |
|     | эта кнопка используется для стирания вывода<br>«очистить фильтр» после очистки или замены.                                         |   | 〔2)<br>HO» ⊓    | ך<br>וף           |  |
| 33. |                                                                                                    |   | – BCE           | -                 |  |
|     | времени.                                                                                                    |   | ∈сли і<br>«ВСЕ: | -ι∈<br>»∣         |  |

#### КНОПКА РЕГУЛИРОВКИ СКОРОСТИ ВЕНТИЛЯТОРА

Нажатие этой кнопки позволяет сделать выбор между «слабой» «высокой» и «очень высокой» скоростью. КНОПКА УСТАНОВКИ ЗОНЫ Режим регистрации зоны можно включать и выключать путем одновременного нажатия кнопок пуска и останова в течение не менее четырех секунд. КНОПКА ПРОВЕРКА/ТЕСТОВЫЙ ПРОГОН (ДЛЯ ОБСЛУЖИВАНИЯ) Нажатие этой кнопки позволяет сделать выбор между «проверкой», «тестовым прогоном» и «выводом системы». Обычно эта кнопка не используется. КНОПКА РЕГУЛИРОВКИ ИНТЕНСИВНОСТИ вентиляции Эта кнопка предназначена для переключения интенсивности вентиляции («подача свежего воздуха») теплообменника полной энтальпии). ечания) е индикации на рисунке приведены в качестве имера, также они показываются при открытой ышке и использовании блока вместе с другими полнительными пультами центрального равления, индикатор работы блока, который не кодится под управлением, может включаться или ключаться через несколько минут, позже графика. о свидетельствует об обмене сигналом, а не яется признаком неисправности. **ЛЛУАТАЦИЯ** 

### Вывод индивидуальных блоков, вывод всех блоков, вывод зон (рис. 3)

Данный пульт управления может производить работу на индивидуальном экране, на всех экранах или на экранах зон.

- Экран «ИНДИВИДУАЛЬНО»: Экран «ИНДИВИДУАЛЬ-НО» используется при проведении работ по группам.
- Экран «ВСЕ»: Экран «ВСЕ» используется при проведении работ для всех блоков одновременно.
- Экран «ЗОНА»: Экран «ЗОНА» используется при проведении работ по зонам.

# 5. (1) Выберите экран нажатием кнопки «ВСЕ/ИНДИВИДУАЛЬНО».

При каждом нажатии кнопки «ВСЕ/ИНДИВИДУАЛЬ-НО» производится прокрутка выбора ИНДИВИДУАЛЬНО – ВСЕ – ЗОНА.

Если не осуществляются никакие действия в экранах «ВСЕ» и «ЗОНА», происходит автоматический переход в экран «ИНДИВИДУАЛЬНО».  Если номер зоны отображается значком «---» на экране зоны, это свидетельствует о том, что в зоне нет зарегистрированных блоков.

Произведите регистрацию в зоне перед переходом в экран зоны (см. стр. 7).

#### Пакетная работа и метод остановки (рис. 4)

Эта функция предназначена для одновременного запуска или остановки всех подключенных блоков.

А. Порядок действий для одновременного запуска и остановки всех подключенных блоков.

- 6. Нажмите либо кнопку (1)<sup>--</sup> " ALL |" либо (2)<sup>--</sup> " ALL ()".
  - Запуск может осуществляться с индивидуального экрана, экрана всех блоков, или с экрана зон.
  - Кнопки «Регулировка температуры» и «Выбор рабочего режима» не могут использоваться». Для установки температуры и режима работы используйте пункт Б «Пакетная работа».

#### Б. Пакетная работа

1. (3) Для входа в экран «Все» нажмите кнопку «Все/Индивидуально».

На всех заре трированных блоках загорится индикатор

#### 2. (4) Нажмите кнопку «Выбрать».

На всех зарегистрированных блоках загорится индикатор "  $\hfill \prod_{i=1}^{n}$  " .

### <sub>гэ</sub> Нажмите кнопку «Сброс».

На всех подключенных блоках потухнет индикатор " 🔲 "

Запуск и остановка на пакетном экране производится точно так же, как и с помощью кнопок пакетной работа и остановки.

#### 3. (67 Нажмите кнопку «Регулировка температуры».

При каждом нажатии кнопки «Вверх» (▲) температура повышается на 1°. При каждом нажатии кнопки «Вниз» (▼)

температура опускается на 1°.

Если нет необходимости использовать пакетную функцию для настройки температуры, установите ее на «--».

При установке на 1° выше или ниже диапазона установки температур отображается значок «--».

#### (Ţ)→ Вызов требуемого режима нажатием кнопки «Выбор рабочего режима».

Если нет необходимости использовать пакетную функцию для настройки работы, установите ее на «--».

### Групповая работа и метод остановки (рис. 5)

Эта функция предназначена для запуска или остановки блоков, подключенных в группу.

#### (Групповая работа)

На индивидуальном экране автоматически появится блок, если в течение минуты не осуществляется никаких действий.

 С помощью кнопок со стрелками перейдите к индикатору " — " для выбора блоков, которые необходимо запустить или остановить.

Удерживанием кнопки осуществляется быстрая прокрутка. Появление индикатора " — " свидетельствует о выборе блоков с 1 по 4.

3. (5) Нажмите кнопку «Выбрать».

Загорится индикатор " 🔚 " для группы.

(67 Нажмите кнопку «Сброс».

Потухнет индикатор " 🔄 " для группы.

4. (77 Нажмите кнопку «Регулировка температуры».

При каждом нажатии кнопки «Вверх» (▲) температура повышается на 1°. При каждом нажатии кнопки «Вниз» (▼) температура опускается на 1°. Регулировка температуры не может производиться, если кондиционеры выбранной группы работают в режиме вентиляции.

5. 🛞 Вызов требуемого режима нажатием кнопки «Выбор рабочего режима».

### • Регистрация зон (рис. 6)

Имеется возможность установки нескольких групп для одной зоны, а также управления каждой зоной раздельно.

В поставляемом с завода оборудовании зоны не зарегистрированы.

Регистрация зон может производиться на индивидуальном экране, на экране всех блоков или на экране зон.

#### (Регистрация)

#### Эректранаров и удерживанием в течение четырех секунд кнопки «Все/Индивидуально» отображается «Установка зон».

На экране появится номер зоны 1, и, если уже есть зарегистрированные группы в отображаемой зоне, появится индикатор « 🔲 » контроля работы.

2. (3) Выберите номер регистрируемой зоны с помощью кнопки «Номер зоны».

Удерживанием кнопки осуществляется быстрая прокрутка.

 С помощью кнопок со стрелками установите индикатор ( "," , для зоны, которую необходимо зарегистрировать.

Удерживанием кнопки осуществляется быстрая прокрутка.

4. () Для регистрации данной группы в зоне нажмите кнопку «Выбрать».

Для всех выбранных блоков появится индикатор " 🔲 "

Чтобы убрать группу из этой зоны нажмите кнопку «Сброс», индикатор " ] потухнет.

Повторяйте шаг 3 и 4 пока все регистрируемые блоки не будут добавлены в зону.

| 2  | <u>_</u> | σZ | ZON<br>SF | IE<br>T |    |    |    |    |    | Z  | 101 | ١E |    |    |    | 1  |
|----|----------|----|-----------|---------|----|----|----|----|----|----|-----|----|----|----|----|----|
|    | 00       | 01 | 02        | 03      | 04 | 05 | 06 | 07 | 08 | 09 | 10  | 11 | 12 | 13 | 14 | 15 |
| 1- |          |    |           |         |    |    |    |    |    |    |     |    |    |    |    |    |
| 2- |          |    |           |         |    |    |    |    |    |    |     |    |    |    |    |    |
| 3- |          |    |           |         |    |    |    |    |    |    |     |    |    |    |    |    |
| 4– |          |    |           |         |    |    |    |    |    |    |     |    |    |    |    |    |

На этом примере экран показан с блоками 1-00, 1-02 и 2-00, зарегистрированными в зоне под номером 1.

- 5. Для регистрации в следующей зоне повторите шаг со 2 по 4.
- (1) Когда регистрация зон выполнена, нажмите кнопку «Все/Индивидуально», чтобы выключить отображение установки зоны и перейти на индивидуальный экран.

Если в течение минуты не осуществляются никакие действия в режиме регистрации зон, происходит переход к обычному экрану.

#### (Примечание)

 Невозможно зарегистрировать одну группу в нескольких разных зонах.
 Если это сделать, действительной будет регистрация в последней зоне. (Пакетное удаление регистрации зон)

 Э́ Удаление всех регистраций зон осуществляется нажатием и удерживанием в течение как минимум четырех секунд (ў́ кнопки "ALL ○" при нажатой кнопке «Сброса обозначения фильтра», (ŷ когда отображается функция «Установка зон».

Регистрация зон будет потеряна для всех блоков.

#### Работа по зонам и метод остановки (рис. 7)

Эта функция предназначена для запуска или остановки блоков, подключенных в зоны.

#### (Работа по зонам)

- 1. ᠿ Для входа в экран «Зона» нажмите кнопку «Все/Индивидуально».
- З С помощью кнопок со стрелками выберите номер зоны, которую необходимо запустить или остановить.

| Нажатием кнопок 🗲 и 🕕 осуществляется            |
|-------------------------------------------------|
| переход к зонам под меньшим порядковым номером, |
| а нажатием кнопок 🔿 и 🚹 осуществляется          |
| переход к зонам под большим порядковым номером. |
| Удерживанием кнопок осуществляется быстрая      |
| прокрутка.                                      |

- Если номер зоны отображается значком «---» на экране зоны, это свидетельствует о том, что в зоне нет зарегистрированных блоков.
   Произведите регистрацию в зоне перед переходом в экран зоны (см. стр. 7).
- 3. 👔 Нажмите кнопку «Выбрать».

В группе загорится индикатор " 🔳 ».

(5) Нажмите кнопку «Сброс».

В группе потухнет индикатор " 🔳 ».

4. 🔞 Нажмите кнопку «Регулировка температуры».

При каждом нажатии кнопки «Вверх» (▲) температура повышается на 1°. При каждом нажатии кнопки «Вниз» (▼) температура опускается на 1°. Если нет необходимости использовать зональную установку для настройки температуры, установите ее на «--». При установке на 1° выше или ниже диапазона установки температур отображается значок «--».

5. (() Вызов требуемого режима нажатием кнопки «Выбор рабочего режима».

Если нет необходимости использовать пакетную функцию для настройки работы, установите ее на «--».

#### Изменение направления и скорости вращения вентилятора (рис. 8)

С помощью этой функции изменяется направление и скорость вращение вентилятора в кондиционере воздуха.

Изменение направления и скорости вращения вентилятора осуществляется на индивидуальном экране.

#### (Регистрация)

Сурани странати странати

Если в течение минуты не осуществляется никаких действий, блок перейдет в индивидуальный экран автоматически.

Э С помощью кнопок со стрелками Э перемещайте индикатор " , для выбора блоков, в которых необходимо произвести регуляцию направления или скорости вращения вентилятора.

Удерживанием кнопки осуществляется быстрая прокрутка.

#### 3. (5) Нажмите кнопку «Регулировки направления вращения вентилятора».

С ее помощью задается «фиксированное» или «изменяющееся» направление вращения вентилятора.

# (6) Нажмите кнопку «Регулировки скорости вращения вентилятора».

Нажатие этой кнопки позволяет сделать выбор между " र " " र " " и " " скоростью. L ' Н ' НН '

В зависимости от типа внутреннего блока может быть выбор только между " र " и " र ", скоростью. L H

Функции внутренних блоков могут различаться. Нажатие кнопки для отсутствующей функции приведет к отображению сообщения «Функция отсутствует».

#### Изменение режима и скорости вентиляции (рис. 9)

С помощью этой функции осуществляется изменение настроек режима и скорости вентиляции в теплообменнике полной энтальпии. Изменение режима и скорости вентиляции осуществляется в индивидуальном экране.

#### (Регистрация)

1. ()→ Для входа в индивидуальный экран нажмите (2)→ кнопку «Все/Индивидуально».

Если в течение минуты не осуществляется никаких действий, блок перейдет в индивидуальный экран автоматически. С помощью кнопок со стрелками 
 перемещайте индикатор " ] " для выбора блоков, в которых необходимо произвести изменения режима или скорости вентиляции.

Удерживанием кнопки осуществляется быстрая прокрутка.

#### 3. (57 Нажмите кнопку «Режим вентиляции».

С ее помощью осуществляется выбор режимов по индикаторам "  $( \begin{array}{c} \blacksquare \\ \blacksquare \end{array} ) ^{*} \rightarrow ( \begin{array}{c} \blacksquare \end{array} ) ^{*} \rightarrow ( \begin{array}{c} \blacksquare \end{array} ) ^{*} \end{array} ) ^{*} \end{array} ) ^{*} \rightarrow ( \begin{array}{c} \blacksquare \end{array} ) ^{*} \end{array} ) ^{*} \end{array} ) ^{*} \end{array} ) ^{$ 

# (6) Нажмите кнопку «Регулировки скорости вентиляции».

Нажатие этой кнопки позволяет сделать выбор между

В зависимости от модели подключенного блока, функция проветривания может отсутствовать. Функции внутренних блоков могут различаться. Нажатие кнопки для отсутствующей функции приведет к отображению сообщения «Функция отсутствует».

#### • Режим и объем вентиляции

При изменении этих параметров с помощью пульта дистанционного управления, в зависимости от модели блока, эти функции не могут отображаться на центральном пульте дистанционного управления. Для контроля режима и объема вентиляции следует проверить показания на пульте дистанционного управления.

#### Установка номера таймера (рис. 10)

#### (Использовать только вместе с программируемым таймером)

Использование данной функции вместе с программируемым таймером позволяет включать и выключать таймер четыре раза в день.

#### (Регистрация)

#### С После нажатия кнопки «Номер таймера» начинает мигать таймер, установленный под номером 1.

Если настройка таймеров не производилась, на экране появится «--». Выберите требуемый номер таймера нажатием кнопки «Номер таймера».

| ()<br>No. | 1 栄 | 2 - |
|-----------|-----|-----|
|           |     |     |

#### 2. (2) После того, как на экране появится номер таймера, нажмите кнопку «Установить».

Нажмите и удерживайте кнопку (27 «Установить» в течение 10 секунд после того, как на экран был выведен номер таймера.

Экран вернется в исходное состояние через 10 секунд. Индикатор таймера номер 1 перестанет мигать, после чего начнет мигать индикатор таймера номер 2.

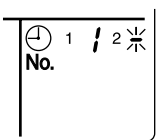

# 3. (7) Выберите требуемый номер таймера нажатием кнопки «Номер таймера».

| После того, как требуемый номер  |  |  |  |  |  |  |
|----------------------------------|--|--|--|--|--|--|
| таймера появится на экране,      |  |  |  |  |  |  |
| нажмите кнопку (2) «Установить». |  |  |  |  |  |  |
| Индикатор таймера номер 2        |  |  |  |  |  |  |
| перестанет мигать.               |  |  |  |  |  |  |

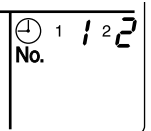

Индикатор " 🕘 " номера таймера исчезнет через три секунды. **No.** 

Если нет необходимости устанавливать номер таймера, выберите «--» для номера таймера.

Можно устанавливать только один номер таймера. (Время включения и выключения дважды в день можно установить с помощью одного номера таймера.)

#### Установка номера таймера

Управление группой: выбор блока в индивидуальном экране и установка номера таймера.

Пакетное управление: установка номеров таймера для всех подключенных блоков.

Управление зоной: установка номеров таймера для всех зарегистрированных в зоне блоков. Вызовите зоны, которые вы хотите установить в экране зоны, и установите номера таймера.

Так как номер таймера устанавливается на приоритет работы после нажатия кнопки, номер таймера, установленный в последним экране, для подключенных блоков будет правильным.

#### Пример 1

Установка номера 1 для блока 1-00 на «1» и номера таймера 2 на «2» в индивидуальном экране, и последующая установка номера таймера 1 на «3», а номера таймера 2 на «4» в пакетном экране приведет к установке номеров таймера для всех блоков, которые необходимо установить, так что номер таймера 1 для блока 1-00 будет «3», а номер таймера 2 будет «4».

#### Пример 2

Чтобы блоки не оставались включенными, номер таймера 1 устанавливается на «5» в пакетном экране. Установка после этого номера таймера 1 в зоне под номером 1 на «--» в экране зоны приведет к изменению номера таймера на номер зоны 1, так что настройка, выключающая блоки, будет потеряна только для зоны под номером 1.

Если номер таймера случайно установлен неправильно, проведите повторную установку в нужном экране.

Случай с установкой номера таймера включения и выключения на одно время

При установке времени включения и времени отключения на одно и тоже время для одного номера таймера, процедура работы не изменяется.

При установке времени включения и времени отключения на одно и тоже время для разных номеров таймера приоритет отдается времени отключения.

При работе с таймером следует удостовериться, что времена не пересекаются с настройкой программируемого таймера.

#### Установка кода работы (рис. 11)

#### (Регистрация)

#### С Нажатием кнопки «Режим управления» вызывается мигание текущего заданного кода работы.

Для вызова необходимого номера кода нажмите кнопку «Режим управления». Осуществляйте прокрутку номеров кодов.

# 2. (2) Нажмите кнопку «Установить» после появления требуемого номера кода.

Отображаемый индикатор перестанет мигать.

Индикатор кода работы исчезнет через три секунды.

#### (Установка кода работы)

Управление группой: выбор блока в индивидуальном экране и установка кода работы.

Пакетное управление: установка кода работы для всех подключенных блоков.

Управление зоной: установка кода работы для всех зарегистрированных в зоне блоков. Вызовите зоны, которые вы хотите установить в экране зоны, и установите код работы.

Так как код работы устанавливается с приоритетом после нажатия, установка кода работы в экранах зон и индивидуальных экранах после установки кода работы в пакетном экране приведет к тому, что правильными будут коды работы, установленные последними.

# РЕЖИМ РАБОТЫ

С помощью пульта дистанционного управления из двадцати различных режимов можно выбрать следующие пять рабочих режимов управления вместе с настройкой температуры и режима работы. Эти двадцать режимов устанавливаются и отображаются по номерам режимов управления от 0 до 19. (Более подробно данная процедура описывается в **ПРИМЕРЕ РАБОЧЕГО ГРАФИКА** на следующей странице.)

- Управление Вкл./Выкл. с пульта дистанционного управления невозможно: Этот режим используется при запуске и остановке только с центрально пульта дистанционного управления. (Управление Вкл./ Выкл. с пульта дистанционного управления отключено.)
- С пульта дистанционного управления возможно только управление Выкл.: Этот режим используется при осуществлении запуска только с центрально пульта дистанционного управления, а остановка осуществляется с пульта дистанционного управления.
- Централизованный режим: Этот режим используется при осуществлении запуска только с центрально пульта дистанционного управления, а в заданное время запуск/остановка свободно осуществляется с пульта дистанционного управления.
- **Индивидуальный режим:** Этот режим используется при осуществлении запуска/остановки как с центрального пульта дистанционного управления, так и с пульта дистанционного управления.
- Запуск по таймеру осуществляется с пульта дистанционного управления: Этот режим используется при осуществлении запуска/остановки с пульта дистанционного управления в заданное время, а не с центрального пульта дистанционного управления в запрограммированное время запуска системы.

#### (ВЫБОР РЕЖИМА УПРАВЛЕНИЯ)

Сделайте выбор между принять, или отменить работу с центрального пульта дистанционного управления для эксплуатации, запуска, настройки температуры и настройки режима работы соответственно, и выберите определенный режим работы из крайней справа колонки в таблице, приведенной ниже.

#### Пример

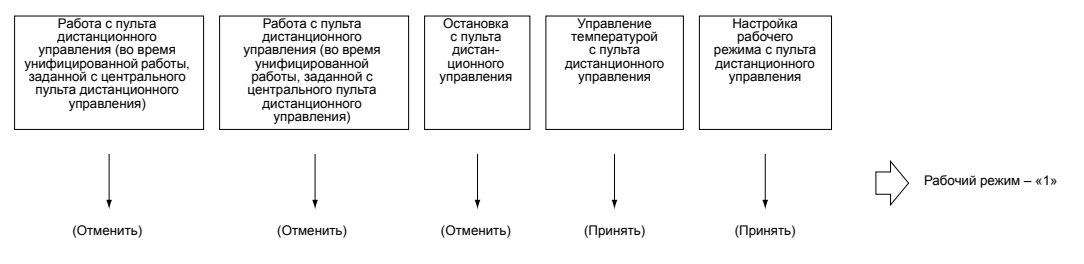

| Рабочий режим       | Управление с пульта дистанционного управления                                                                                                    |                                                                                                    |          |                     |                       |                 |  |  |  |  |
|---------------------|----------------------------------------------------------------------------------------------------|----------------------------------------------------------------------------------------------------|----------|---------------------|-----------------------|-----------------|--|--|--|--|
|                     | Работа                                                                                                    |                                                                                                    | Останов- | Управление          | Настройка ре-         | управ-          |  |  |  |  |
|                     | Унифицированный запуск,<br>индивидуальный запуск с цен-<br>трального пульта дистанцион-<br>ного управления, или запуска,<br>управляемый таймером | Унифицированная оста-<br>новка, индивидуальная<br>остановка с центрального<br>пульта дистанционного<br>управления, или остановка<br>по таймеру | ка       | температу-<br>рой   | жима работы           | ления           |  |  |  |  |
| Управление Вкл./    | Отменить (пример)                                                                                                    | Отменить (пример)                                                                                                    | Отменить | Отменить            | Принять               | 0               |  |  |  |  |
| Выкл. с пульта дис- |                                                                                                    |                                                                                                    | (пример) |                     | Отменить              | 10              |  |  |  |  |
| ления невозможно    |                                                                                                    |                                                                                                    |          | Принять<br>(пример) | Принять (при-<br>мер) | 1 (при-<br>мер) |  |  |  |  |
|                     |                                                                                                    |                                                                                                    |          |                     | Отменить              | 11              |  |  |  |  |
| С пульта дистанци-  |                                                                                                    |                                                                                                    | Принять  | Отменить            | Принять               | 2               |  |  |  |  |
| онного управления   |                                                                                                    |                                                                                                    |          |                     | Отменить              | 12              |  |  |  |  |
| иправление Выкл     |                                                                                                    |                                                                                                    |          | Принять             | Принять               | 3               |  |  |  |  |
|                     |                                                                                                    |                                                                                                    |          |                     | Отменить              | 13              |  |  |  |  |
| Централизованный    | Принять                                                                                                    |                                                                                                    |          | Отменить            | Принять               | 4               |  |  |  |  |
| режим               |                                                                                                    |                                                                                                    |          |                     | Отменить              | 14              |  |  |  |  |
|                     |                                                                                                    |                                                                                                    |          | Принять             | Принять               | 5               |  |  |  |  |
|                     |                                                                                                    |                                                                                                    |          |                     | Отменить              | 15              |  |  |  |  |
| Индивидуальный      |                                                                                                    | Принять                                                                                                    |          | Отменить            | Принять               | 6               |  |  |  |  |
| режим               |                                                                                                    |                                                                                                    |          |                     | Отменить              | 16              |  |  |  |  |
|                     |                                                                                                    |                                                                                                    |          | Принять             | Принять               | 7               |  |  |  |  |
|                     |                                                                                                    |                                                                                                    |          |                     | Отменить              | 17              |  |  |  |  |
| Запуск по таймеру   | Принять (Только при таймере в                                                                                                    | Отменить                                                                                                    |          | Отменить            | Принять               | 8               |  |  |  |  |
| осуществляется с    | положении Вкл.)                                                                                                    | (При таймере в положении<br>Выкл.)                                                                                                    |          |                     | Отменить              | 18              |  |  |  |  |
| ного управления     |                                                                                                    |                                                                                                    |          | Принять             | Принять               | 9               |  |  |  |  |
|                     |                                                                                                    |                                                                                                    |          |                     | Отменить              | 19              |  |  |  |  |

**Примечание:** не выбирайте работу по таймеру, возможную без пульта дистанционного управления. В этом случае отключается работа по таймеру.

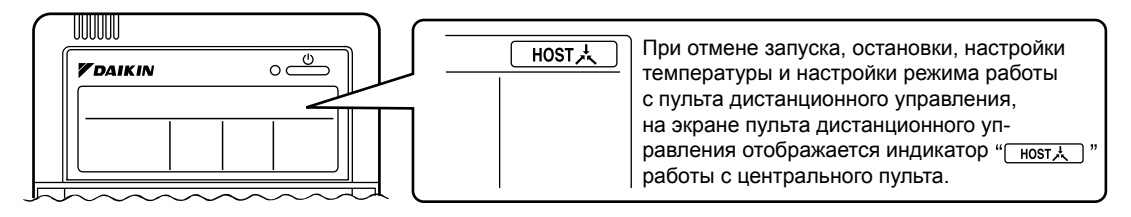

### ПРИМЕР СХЕМЫ РАБОТЫ

Использование схемы работы возможно только вместе с программируемым таймером (поставляется отдельно).

Жидкокристаллический экран программируемого таймера

Управление Вкл./Выкл. с пульта дистанционного управления невозможно

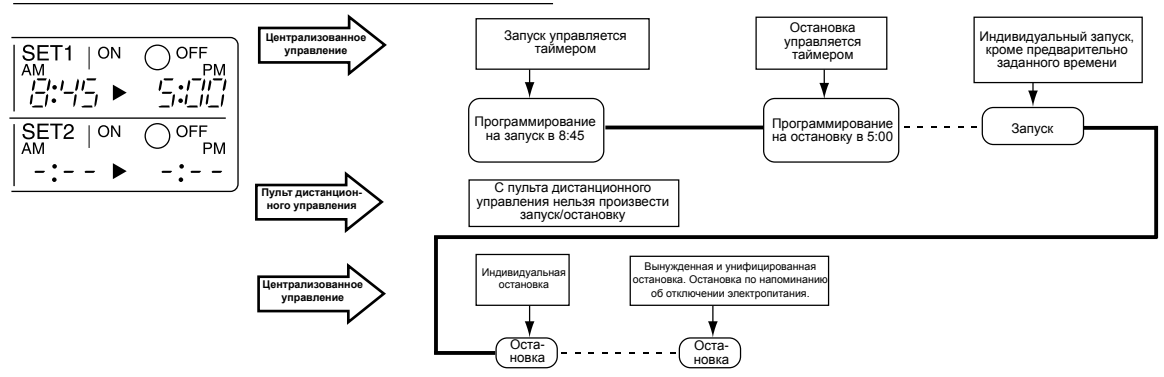

С пульта дистанционного управления возможно только управление Выкл.

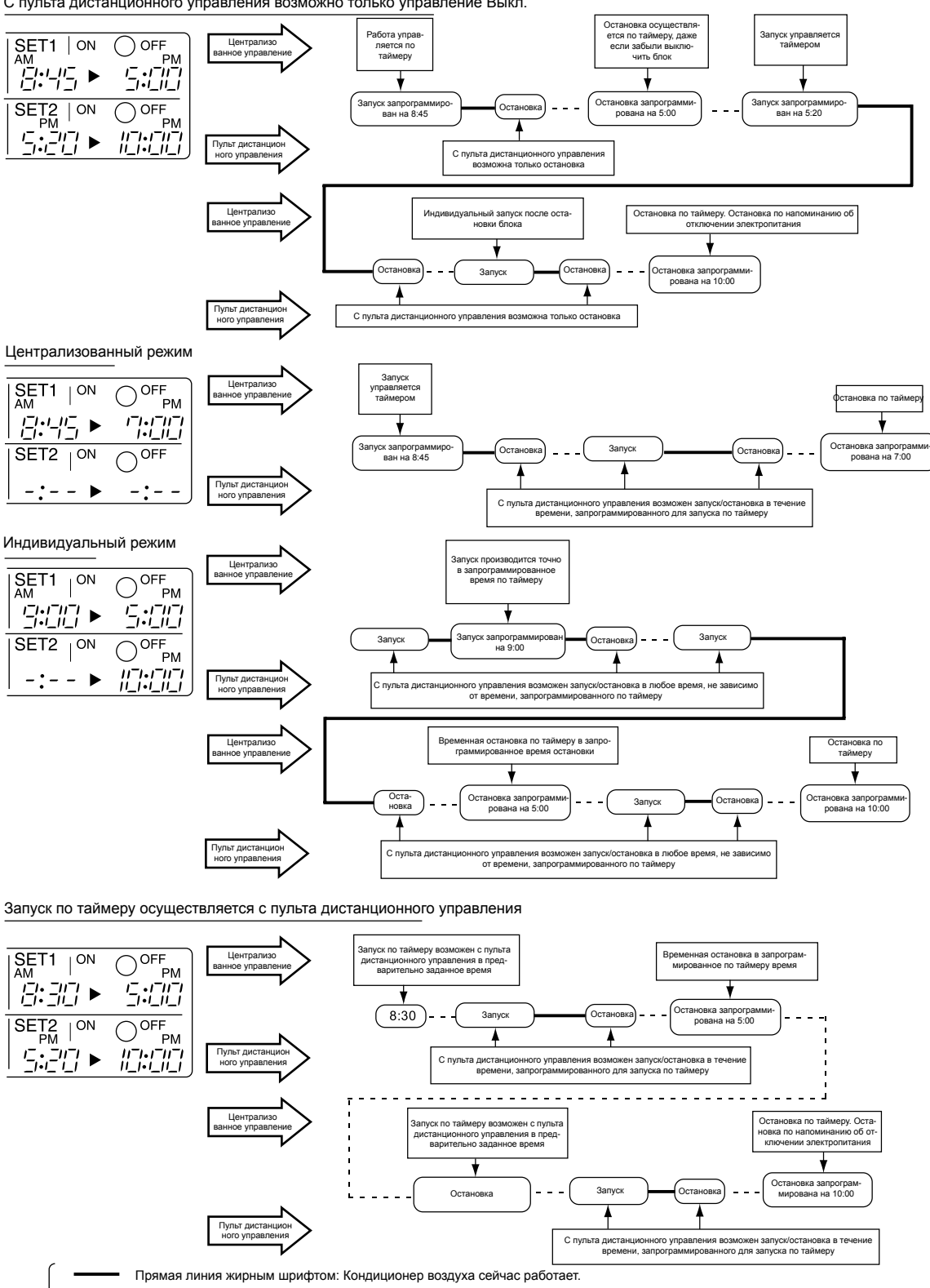

- - -Пунктирная линия: Работа кондиционера воздуха сейчас останавливается.
  - Надписи в прямоугольнике: Команда с центрального пульта дистанционного управления.
    - Надписи в овале: Команда с пульта дистанционного управления.

### Настройка режима работы (рис. 12)

#### (Регистрация)

 С Нажмите кнопку «Выбора рабочего режима». При каждом нажатии этой кнопки осуществляется прокрутка экрана, как показано в списке, приведенном ниже.

Список устанавливаемых операций

В приведенном ниже списке значок «О» относится к настройкам, которые могут быть установлены, а значок «х» относится к к настройкам, которые не могут быть установлены.

|      |                       | А: Зоны<br>" []] ★ | и группы без отображения<br>"индикатора                      |
|------|-----------------------|--------------------|--------------------------------------------------------------|
| Вывс | Ж                     | Настройка          | Значение настройки                                           |
|      |                       | ×                  |                                                              |
|      | -v?v-                 | 0                  | Можно установить в<br>индивидуальных зонах или группах       |
|      | *<br>[A]<br>-         | 0<br>* <b>1</b>    | Можно установить в<br>индивидуальных зонах или группах       |
|      | *                     | 0                  | Можно установить в<br>индивидуальных зонах или группах       |
|      | ►                     | 0                  | Можно установить в<br>индивидуальных зонах или группах       |
| æ    | v<br>∍or≫a≊or≫a≊<br>∣ | O<br>* 1           | Можно установить в<br>индивидуальных зонах или<br>группах *3 |
|      |                       | 0<br>* 1           | Можно установить в<br>индивидуальных зонах или группах       |
|      | <b></b>               | 0                  | Выберите этот значок, если не<br>нужно настраивать по зонам  |

|                        | Б: Зоны и группы с отображением<br>" "индикатора |                                                              |  |  |
|------------------------|--------------------------------------------------|--------------------------------------------------------------|--|--|
| Вывод                  | Настройка                                        | Значение настройки                                           |  |  |
|                        | 0                                                | Установка по зонам *2                                        |  |  |
| *~?~-                  | 0                                                | Можно установить в<br>индивидуальных зонах или группах       |  |  |
|                        | ×                                                |                                                              |  |  |
| *                      | ×                                                | Значки выводится на экран по<br>группам *4                   |  |  |
| *                      | ×                                                | Значки выводится на экран по<br>группам *4                   |  |  |
| en ar ≫ <b>z</b> or ≫z | 0<br>* 1                                         | Можно установить в<br>индивидуальных зонах или<br>группах *3 |  |  |
|                        | 0<br>* 1                                         | Можно установить в<br>индивидуальных зонах или группах       |  |  |
|                        | 0                                                | Выберите этот значок, если не<br>нужно настраивать по зонам  |  |  |

- \*1: Настройка может быть невозможна в зависимости от типа внутреннего блока, к которому подключен этот блок.
- \*2: При управлении зоной блоки работают в режиме регулировки температуры (обогрев или охлаждение) для внешних систем тех групп, которые зарегистрированы в этих зонах.
- \*3: Значки (Д) УХ УХ УХ Изменение режима вентиляции нельзя производить в экране зоны. Изменение режима вентиляции следует производить в индивидуальном экране.
- \*4: При управлении группой блоки работают в режиме регулировки температуры (обогрев или охлаждение) для внешних систем. Нельзя выбрать обогрев или охлаждение.

#### Зона состоит из двух следующих частей.

#### А. Зона без отображения индикатора 🛛 🕅 🗼

В этой зоне имеется группа с настроенным главным пультом дистанционного управления.

Настройка главного пульта дистанционного управления позволяет использовать выбор между охлаждением и обогревом.

Для некоторых операций также можно установить другие операции кроме охлаждения/обогрева. Более подробно это описано в приведенном выше списке.

#### Б. Зона с отображением индикатора

В этой зоне нет групп с настроенным главным пультом дистанционного управления.

Выбор функции охлаждения/обогрева невозможен, т.к. главный пульта дистанционного управления не настроен. Можно установить другие операции кроме охлаждения/обогрева. Более подробно это описано в приведенном выше списке.

下人

Если мигает индикатор

, см. стр. 18.

- Работа вентилятора может осуществляться в каждой зоне, где используется центральный пульт дистанционного управления, даже если нельзя выбрать между охлаждением/обогревом во время выполнения охлаждения или обогрева. Также, если в зоне подключен Ventiair, возможна вентиляция и операция по прочистки вентиляционной системы. Подробнее это описано в прилагающихся руководствах по эксплуатации.
- Когда внутренний блок осуществляет операцию обогрева, с помощью центрального пульта дистанционного управления измените настройку на работу «Вентилятора»; после этого можно переключить скорость вращения вентилятора на очень низкую скорость. Может дуть теплый воздух, если какой-либо внутренний блок, относящийся к этой же системе, работает в режиме обогрева.
   Вентилятор внутреннего блока останавливается во время запуска
- режима очистки ото льда/нагрева.
   Режим «Сухой» нельзя установить с центрального пульта дистанционного управления.

### Наблюдение за группой (рис. 13)

Используйте функцию наблюдения за группой в каждом из следующих случаев:

- 1. Проверка кода неисправности. (См. следующую страницу).
- Проверка группы, в которой необходима чистка воздушного фильтра и элемента очистки воздуха. (См. стр. 19).
- Изменение настройки главного пульта дистанционного управления. (См. стр. 18).
- Проверка группы (групп) с одним внешним блоком. Или проверка определенной группы (групп) с настроенным главным пультом дистанционного управления. (См. стр. 18).
- 5. Проверка условий других индивидуальных групп.

#### При нахождении в экране зоны

Если в течение одной минуты не осуществляется никаких действий в экране зон, происходит автоматический возврат в индивидуальный экран.

#### (Регистрация)

- 1. Для перехода в экран (17 «Индивидуально» нажмите кнопку (27 «Все/Индивидуально».
- Э С помощью кнопок со стрелками установите индикатор " ] " для блока, за которым необходимо установить наблюдение.

Удерживанием кнопки осуществляется быстрая прокрутка.

((4)→ На ЖК экране загорается индикатор " — " и отображается состояние этого блока. На рисунке 13 курсором выбран блок 2-06.

#### Функция диагностики неполадок (рис. 14)

Центральный пульт дистанционного управления может осуществлять функцию диагностики для случаев, когда внутренний блок останавливается по причине неполадки. В случае приведения в действие устройства безопасности, обрыва проводки передачи данных о контроле или неполадке деталей, загорается рабочий индикатор, экран проверки и номер блока; после этого отображается код неполадки. Проверьте информацию на экране, которая укажет место неполадки, и свяжитесь с дилером компании «Дайкин».

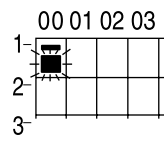

Значок " — " мигает под номером
 группы, в которой из-за неполадки
 прекратил работу внутренний блок.

#### (Регистрация)

#### 

По причине неполадки мигает номер блока и код неполадки.

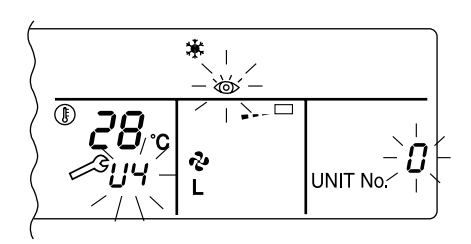

| Рабочий индикатор | Экран<br>обслуживания | Номер<br>блока | Код<br>неполадки                                                                              | Объяснение неполадки                                                                                                    |  |  |  |  |  |  |  |  |  |
|-------------------|-----------------------|----------------|-----------------------------------------------------------------------------------------------|----------------------------------------------------------------------------------------------------|--|--|--|--|--|--|--|--|--|
| ¢                 | •                     | ¢              | 64                                                                                            | Неполадка в воздушном терморезисторе внутреннего блока                                                                         |  |  |  |  |  |  |  |  |  |
| ¢.                | •                     | ⋪              | 65                                                                                            | Неполадка в воздушном терморезисторе внешнего блока                                                                            |  |  |  |  |  |  |  |  |  |
| ¢                 | •                     | ৵              | 68                                                                                            | Неполадка HVU (в устройстве сбора пыли Ventiair)                                                                               |  |  |  |  |  |  |  |  |  |
| ¢.                | •                     | ৵              | 6A                                                                                            | Неполадка отводной системы                                                                                                    |  |  |  |  |  |  |  |  |  |
| Þ                 | \$                    | ⋪              | 6A                                                                                            | Неполадка отводной системы + неполадка терморезистора                                                                          |  |  |  |  |  |  |  |  |  |
| ¢                 | •                     | ৵              | 6F                                                                                            | Неполадка простого пульта дистанционного управления                                                                            |  |  |  |  |  |  |  |  |  |
| ¢.                | •                     | \$             | 6H                                                                                            | Выключатель двери (устройство сбора пыли Ventiair), отказ пучка реле<br>(устройство сбора пыли Ventiair/увлажнительный прибор) |  |  |  |  |  |  |  |  |  |
| ৵                 | ⋪                     | \$             | 94                                                                                            | Ошибка внутренней передачи данных в Ventiair (между полной энтальпие<br>вентилятором)                                          |  |  |  |  |  |  |  |  |  |
| ¢                 | ¢                     | Þ              | A0                                                                                            | Внутренний блок – неполадка внешнего защитного устройства                                                                      |  |  |  |  |  |  |  |  |  |
| × <b>Þ</b>        | \$                    | ⋪              | А1 Внутренний блок – устройство ВЕV (соединительное устройство ошибка сборки платы компьютера |                                                                                                    |  |  |  |  |  |  |  |  |  |
| ¢                 | •                     | ⋪              | A1                                                                                            | Внутренний блок – ошибка сборки платы компьютера                                                                               |  |  |  |  |  |  |  |  |  |
| ¢                 | ¢                     | \$             | A3                                                                                            | Внутренний блок – ошибка уровня стока (33Н)                                                                                    |  |  |  |  |  |  |  |  |  |
| Þ                 | \$                    | ⋪              | A6                                                                                            | Внутренний блок – стопор электродвигателя вентилятора (51F), перегрузка                                                        |  |  |  |  |  |  |  |  |  |
| ¢                 | •                     | ৵              | A7                                                                                            | Внутренний блок – неполадки в электродвигателе (МА) вентилятора<br>регулировки направления вращения                            |  |  |  |  |  |  |  |  |  |
| ৵                 | ¢                     | ৵              | A9                                                                                            | Внутренний блок – устройство BEV, неполадка запорного клапана<br>электродвигателя                                              |  |  |  |  |  |  |  |  |  |
| ¢.                | •                     | \$             | AF                                                                                            | Внутренний блок – Неисправность стока                                                                                          |  |  |  |  |  |  |  |  |  |
| ¢                 | •                     | ৵              | AH                                                                                            | Внутренний блок – Неисправность пылесборника                                                                                   |  |  |  |  |  |  |  |  |  |
| ÷                 | ⇒                     | \$             | AJ                                                                                            | Внутренний блок – Недостаточная настройка мощности,<br>ошибка настройки адреса                                                 |  |  |  |  |  |  |  |  |  |

| ÷\$          | ÷\$        | Þ  | С4 Внутренний блок – неполадка терморезистора трубопровода жидкости (Th2 (неисправность соединения, обрыв провода, короткое замыкание, неисправно |                                                                                                    |  |  |  |  |  |  |  |  |  |
|--------------|------------|----|----------------------------------------------------------------------------------------------------|----------------------------------------------------------------------------------------------------|--|--|--|--|--|--|--|--|--|
| ÷\$          | ÷Þ         | ⇒  | C5                                                                                                    | Внутренний блок – устройство BEV, неполадка терморезистора трубопровода<br>газа (Th3) (неисправность соединения, обрыв провода, короткое замыкание,<br>неисправность) |  |  |  |  |  |  |  |  |  |
| - <b>Þ</b>   | 4          | ৵  | C9                                                                                                    | Внутренний блок – неполадка терморезистора воздухозаборника (Th1)<br>(неисправность соединения, обрыв провода, короткое замыкание, неисправно                         |  |  |  |  |  |  |  |  |  |
| ÷Þ           | ⇒          | ⇒  | CA                                                                                                    | Внутренний блок – неполадка терморезистора воздухоотвода (Th4) (неисправност<br>соединения, обрыв провода, короткое замыкание, неисправность)                         |  |  |  |  |  |  |  |  |  |
| ¢            | •          | ¢  | CJ                                                                                                    | Внутренний блок – неисправность датчика пульта дистанционного управлени                                                                                               |  |  |  |  |  |  |  |  |  |
| 4            | ÷\$        | ⇒  | E0                                                                                                    | Наружный блок – работа защитного устройства                                                                                                    |  |  |  |  |  |  |  |  |  |
| 4            | ÷\$        | ⇒  | E1                                                                                                    | Наружный блок – ошибка сборки платы компьютера                                                                                                    |  |  |  |  |  |  |  |  |  |
| ¢.           | •          | ৵  | E1                                                                                                    | Наружный блок – ошибка сборки платы компьютера                                                                                                    |  |  |  |  |  |  |  |  |  |
| \$           | ৵          | ৵  | E3                                                                                                    | Наружный блок – неисправность выключателя высокого давления                                                                                                    |  |  |  |  |  |  |  |  |  |
| ÷\$          | ⇒          | ৵  | E4                                                                                                    | Наружный блок – неисправность выключателя низкого давления                                                                                                    |  |  |  |  |  |  |  |  |  |
| ÷\$          | -\$        | ⇒  | E9                                                                                                    | Наружный блок – неисправность запорного клапана электродвигателя (20Е)                                                                                                |  |  |  |  |  |  |  |  |  |
| ¢            | •          | ⇒  | EC                                                                                                    | Бок источника тепла – блокировка замера температуры забора воды (работа<br>вентилятора)                                                                               |  |  |  |  |  |  |  |  |  |
| ÷\$          | - <b>Þ</b> | ৵  | EF                                                                                                    | Наружный блок – лед в накопителе тепла                                                                                                    |  |  |  |  |  |  |  |  |  |
| ÷Þ           | ৵          | ৵  | F3                                                                                                    | Наружный блок – недопустимая температура в отводной трубе                                                                                                    |  |  |  |  |  |  |  |  |  |
| \$÷          | •          | ৵  | H3                                                                                                    | Наружный блок – работа выключателя высокого давления                                                                                                    |  |  |  |  |  |  |  |  |  |
| ÷ <b>þ</b>   | Þ          | ৵  | H4                                                                                                    | Наружный блок – работа выключателя низкого давления                                                                                                    |  |  |  |  |  |  |  |  |  |
| -> <b>•</b>  | ÷\$        | ⇒  | H9                                                                                                    | Наружный блок – неисправность воздушного терморезистора наружного<br>блока (Th1) (неисправность соединения, обрыв провода, короткое замыкание,<br>неисправность)      |  |  |  |  |  |  |  |  |  |
| ÷.           | •          | ৵  | H9                                                                                                    | Наружный блок – неисправность воздушного терморезистора наружного<br>блока (Th1) (неисправность соединения, обрыв провода, короткое замыкание<br>неисправность)       |  |  |  |  |  |  |  |  |  |
| ф.           | •          | ÷  | НС                                                                                                    | Наружный блок – неисправность системы датчиков температуры воды                                                                                                    |  |  |  |  |  |  |  |  |  |
| ☆            | •          | ৵  | HF                                                                                                    | Лед в накопителе тепла, лед в контроллере накопителя тепла, неисправность в<br>наружном блоке при операции удаления льда                                              |  |  |  |  |  |  |  |  |  |
|              | \$         | ৵  | HJ                                                                                                    | Наружный блок – неисправность водной системы                                                                                                    |  |  |  |  |  |  |  |  |  |
| ÷,           | \$         | ÷  | J1                                                                                                    | Наружный блок – неисправность датчика давления                                                                                                    |  |  |  |  |  |  |  |  |  |
| ৵            | ৵          | ৵  | J3                                                                                                    | Наружный блок – неисправность терморезистора отводной трубы (Th3)<br>(неисправность соединения, обрыв провода, короткое замыкание, неисправность)                     |  |  |  |  |  |  |  |  |  |
| *            | •          | ৵  | J3                                                                                                    | Наружный блок – неисправность терморезистора отводной трубы (Th3)<br>(неисправность соединения, обрыв провода, короткое замыкание, неисправность)                     |  |  |  |  |  |  |  |  |  |
| - <b>Þ</b>   | ÷\$        | ⇒  | J5                                                                                                    | Наружный блок – неисправность терморезистора всасывающей трубы (Th4)<br>(неисправность соединения, обрыв провода, короткое замыкание, неисправность)                  |  |  |  |  |  |  |  |  |  |
| ⇒            | ÷ <b>Þ</b> | ⇒  | J6                                                                                                    | Наружный блок – неисправность терморезистора теплообменника (Th2)                                                                                                    |  |  |  |  |  |  |  |  |  |
| ÷.           | •          | ৵  | J6                                                                                                    | Наружный блок – неисправность терморезистора теплообменника (Th2)                                                                                                    |  |  |  |  |  |  |  |  |  |
| ÷            | ÷          | Þ  | J7                                                                                                    | Наружный блок – неисправность терморезистора водяного коллектора (The                                                                                                 |  |  |  |  |  |  |  |  |  |
| 4            | \$         | ⇒  | JA                                                                                                    | Наружный блок – неисправность датчика давления отводной трубы                                                                                                    |  |  |  |  |  |  |  |  |  |
| 4            | \$         | ⇒  | JC                                                                                                    | Наружный блок – неисправность датчика давления всасывающей трубы                                                                                                    |  |  |  |  |  |  |  |  |  |
| \$           | *          | ÷  | JF                                                                                                    | Наружный блок – неисправность системы датчиков температуры масла (Th5)                                                                                                |  |  |  |  |  |  |  |  |  |
| <del>\</del> | •          | ÷. | JH                                                                                                    | Наружный блок – неисправность системы датчиков температуры масла (Th5)                                                                                                |  |  |  |  |  |  |  |  |  |
| \$           | *          | ÷  | LO                                                                                                    | Наружный блок – неисправность системы инвертера                                                                                                    |  |  |  |  |  |  |  |  |  |
| \$           | *          | ÷  | L4                                                                                                    | Наружный блок – неисправность охладителя инвертера                                                                                                    |  |  |  |  |  |  |  |  |  |
| ⇒            | *          | ৵  | L5                                                                                                    | Наружный блок – замыкание на землю двигателя компрессора, короткое<br>замыкание, или короткое замыкание блока электропитания                                          |  |  |  |  |  |  |  |  |  |

| .⇔           | \$         |              | L6 | Наружный блок – замыкание на землю двигателя компрессора, короткое<br>замыкание                                                                                                    |  |  |  |  |  |
|--------------|------------|--------------|----|----------------------------------------------------------------------------------------------------|--|--|--|--|--|
| \$           | -⊅         | -⊅           | L8 | Наружный блок – перегрузка компрессора, обрыв провода двигателя компрессора                                                                                                    |  |  |  |  |  |
| 4            | \$         |              | L9 | Наружный блок – блокировка компрессора                                                                                                    |  |  |  |  |  |
| ⇒            | ৵          | ⇒            | LA | Наружный блок – неисправность блока электропитания                                                                                                    |  |  |  |  |  |
| ÷Þ           | -\$        | -\$ <b>•</b> | LC | Наружный блок – ошибка передачи данных между инвертером и контрольным<br>блоком наружного блока                                                                                                    |  |  |  |  |  |
| ⇔ or ♦       | ৵          |              | M1 | Центральный пульт управления – ошибка платы компьютера                                                                                                    |  |  |  |  |  |
| ⇔ or ♦       | ৵          | ⇒            | M8 | Ошибка передачи данных между центральными пультами управления                                                                                                    |  |  |  |  |  |
| ⇔ or ♦       | ৵          |              | MA | Центральный пульт управления – неправильная комбинация                                                                                                    |  |  |  |  |  |
| ⇔ or ♦       | ৵          |              | MC | Центральный пульт управления – ошибка настройки адресов                                                                                                    |  |  |  |  |  |
| ⇒            | •          |              | P0 | Недостаточное количество газа (накопление тепла)                                                                                                    |  |  |  |  |  |
| ⇒            | \$         | ⇒            | P1 | Наружный блок – асимметрия напряжений электропитания, потеря фазы                                                                                                    |  |  |  |  |  |
| -≯           |            |              | P4 | Наружный блок – неисправность датчика температуры блока электропитания                                                                                                    |  |  |  |  |  |
| \$           | •          | \$           | U0 | Падение давления из-за нехватки хладагента, неисправности электрического<br>расширительного клапана и т.д.                                                                                                    |  |  |  |  |  |
| ⇒            | \$         | ⇒            | U1 | Обратная или потерянная фаза                                                                                                    |  |  |  |  |  |
| -≯           |            |              | U2 | Сбой напряжения, кратковременное отключение электропитания                                                                                                    |  |  |  |  |  |
| ⇒            | *          | \$           | U4 | Ошибка передачи данных между внутренним блоком/блоком BEV и наружным<br>блоком/блоком BS, Ошибка передачи данных между наружным блоком и блоком BS                                                                                                    |  |  |  |  |  |
| ⇒            | ⇒          | ⇒            | U5 | Ошибка передачи данных между пультом дистанционного управления и блоком<br>управления внутреннего блока                                                                                                    |  |  |  |  |  |
| •            | \          | •            | U5 | Неисправность платы пульта дистанционного управления или ошибка<br>настройки пульта дистанционного управления                                                                                                    |  |  |  |  |  |
| ¢-           | 4          |              | U6 | Ошибка передачи данных между внутренними блоками                                                                                                    |  |  |  |  |  |
| 4            | ∻⊅         | -⊅           | U7 | Ошибка передачи данных между наружными блоками<br>Ошибка передачи данных между наружным блоком и блоком теплонакопи<br>льда                                                                                                    |  |  |  |  |  |
| ☆            | •          | ⇒            | U7 | Ошибка передачи данных между наружными блоками<br>(объединение охлаждения/обогрева, работа с низким уровнем шума)                                                                                                    |  |  |  |  |  |
| -\$ <b>þ</b> | -x)        | •            | U8 | Ошибка передачи данных между главным пультом дистанционного управления<br>и подчиненным пультом дистанционного управления (неисправность<br>подчиненного пульта дистанционного управления)<br>Неправильная комбинация внутреннего блока и пульта дистанционного<br>управления в одной системе (модель) |  |  |  |  |  |
| ⇒            | Þ          | ৵            | U9 | Ошибка передачи данных между внутренним блоком/блоком BEV и наружны<br>блоком в одной системе<br>Ошибка передачи данных между блоком BS и внутренним блоком/блоком BE<br>в одной системе                                                                                                    |  |  |  |  |  |
| -\$          | ≫          |              | UA | Неправильная комбинация блоков - внутреннего, ВS и наружного в одной<br>системе (модель, количество блоков и т.д.)                                                                                                    |  |  |  |  |  |
| *            | •          | ÷.           | UC | Совпадение номеров центральной группы управления                                                                                                    |  |  |  |  |  |
| ⇒            | .⊅         |              | UE | Ошибка передачи данных между внутренним блоком и центральным пультом<br>дистанционного управления                                                                                                    |  |  |  |  |  |
| ⇒            | - <b>Þ</b> | - <b>Þ</b>   | UF | Система не настроена, неправильные настройки между блоком BEV и<br>внутренним блоком                                                                                                    |  |  |  |  |  |
| ÷\$          | - <b>Þ</b> | ÷\$          | UH | Сбой системы                                                                                                    |  |  |  |  |  |

 — коды неисправностей (контурным шрифтом) не показывают «обслуживание» и система продолжает работать, однако необходимо проверить показания дисплея и связаться с сервисной службой.

### Настройка главного пульта дистанционного управления (рис. 15)

Для одного из внутренних блоков необходимо настроить главный пульт дистанционного управления режима работы, если два или более таких внутренних блоков с пультом дистанционного управления соединены с наружным блоком, где можно настраивать с помощью пульта дистанционного управления и центрального пульта дистанционного управления такие режимы работы, как охлаждение/ обогрев и работы вентилятора.

#### 1. Подготовка.

Необходимость установки настроек

- Проверьте определенную группу с настройкой главного пульта дистанционного управления для системы хладагента, которую необходимо установить заново (см. ниже).
- Вызовите эту группу, не выводя на экран индикатор " (см. стр. 14).
- Суртивайте кнопку «Выбор режима работы» в течение четырех секунд, пока будет вызываться указанная выше группа.
- Индикатор " <a>
   К
   Загорается на ЖК экране пульта дистанционного управления для всех групп, имеющих один и тот же наружный блок или блок BS.

При первом подключении электропитания загорается индикатор "

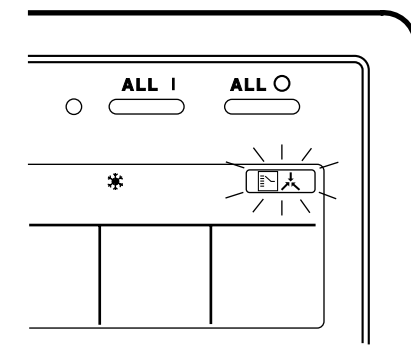

2. Настройка права выбора

Выберите необходимую группу для установки главного пульта дистанционного управления и нажмите тр кнопку «Выбора режима работы». Главный пульт дистанционного управления установлен для этой группы, и индикатор "

Появляется индикатор " 💽 🙏 "для других групп.

Теперь настройка окончена.

При переключении операций

 С переключателем операций
 Вызовите зону, в которой есть группа с настройкой главного пульта дистанционного управления.
 (Зона без индикатора [지났])

#### ПРИМЕЧАНИЕ

Однако, в некоторых зонах на экран могут выводится следующие индикаторы " (A)" " (B)" и «Режим вентиляции», в зависимости от типа внутреннего блока, с которым они связаны.

(Режим вентиляции)

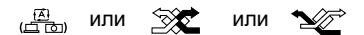

#### (Отображение системы)

- Режим тестового прогона служит для отображения экрана системы.
- Для переключения в режим тестового прогона на индивидуальном экране с помощью курсора выберите соответствующий кондиционер и установите режим его работы либо на охлаждение, либо на обогрев (Кондиционер не должен работать. Хотя, если он и работает, это не важно).
- Для установки режима тестового прогона дважды нажмите кнопку «Проверка/Тестовый прогон».
- При нажатии и удерживании кнопки «Проверка/ Тестовый прогон» в течение четырех или более секунд в режиме тестового прогона появится надпись (1) «Система хладагента».

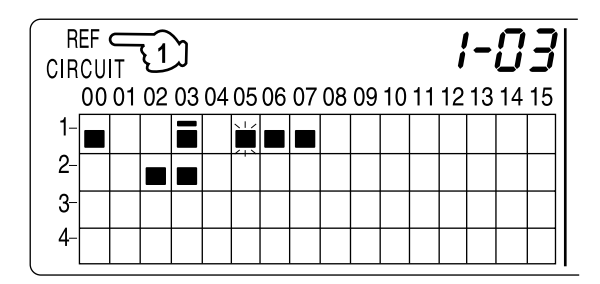

С помощью кнопок со стрелками вызовите блок, который необходимо проверить.

Загорится индикатор " 🔲 " на всех группах, относящихся к той же системе, что и отображенная группа.

Один из этих индикаторов " 🔲 " всех групп, который имеет приоритет выбора охлаждения/обогрева, начнет мигать.

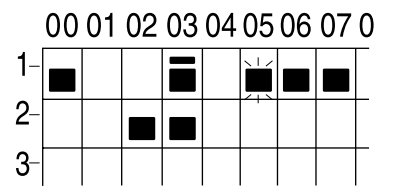

#### В этом примере индивидуальные блоки 1-00, 1-03, 1-05, 1-06, 1-07, 2-02 и 2-03 находятся в одной системе, а блок 1-05 имеет приоритет выбора охлаждения/обогрева.

Для просмотра остальных систем необходимо с помощью кнопок со стрелками вызвать блоки, которые необходимо проверить.

Еще одним нажатием кнопки «Проверка/тестовый прогон» осуществляется выход из экрана системы и оканчивается проверка.

Блок автоматически переходит в индивидуальный экран, если в течение одной минуты не осуществляется никаких действий в экране отображения системы.

Не у всех подключенных наружных блоков может быть такая функция. В случае ее отсутствия будет мигать сообщение «Система хладагента». Она также не будет правильно отображаться, если используется расширение автоматической обработки данных DIII-NET.

#### Отображение времени очистки (рис. 16)

Центральный пульт дистанционного управление с помощью двух знаков показывает время, когда необходимо провести очистку воздушного фильтра или элемента очистки воздуха для каждой группы или для любой заданной группы. Индикаторы "

#### При отображении знака очистки

Фильтр или элемент какой-либо группы готов к очистке.

 С помощью кнопки со стрелкой произведите поиск групп, отображающих знак " 2 или " 2 №" . (Групп может быть несколько).

#### Очистите воздушный фильтр или элемента очистки воздуха.

Более подробно эта процедура описана в руководстве по эксплуатации, прилагающейся к каждому внутреннему блоку. (Очистите или замените воздушный фильтр или элемент очистки воздуха для всех групп, где отображаются

значки "🚱" или "着").

2. (고) Нажмите кнопку «Сброс значка фильтра» и индикаторы " 관과 잡하" исчезнут с экрана. (Включая все группы, в которых фильтр воздуха уже очищен).

#### ПРИМЕЧАНИЕ

Обязательно проверьте, чтобы значки исчезли теперь с экрана. Наличие указанных выше значков является признаком того, что воздушный фильтр или элемент очистки воздуха необходимо очистить еще раз.

# ТАБЛИЦА УСТАНОВКИ И МОНТАЖА

При установке оборудования внесите в таблицу, приведенную ниже, номер зоны каждой группы и место установки.

#### Установка номера группы

(Установку произвести нельзя до тех пор, пока не будет подключено электропитание к центральному пульту дистанционного управления и внутреннему блоку).

#### Операция с помощью пульта дистанционного управления

- Подключите электропитание к центральному пульту дистанционного управления и внутреннему блоку.
- В нормальном режиме удерживайте кнопку "
   в течение минимум четырех секунд.

   Унифицированный пульт управления Вкл./выкл. перейдет в режим установки на месте.

- 1-01... 1-15, 2-00... 8-15). 5. Нажмите кнопку " <sup>д</sup><sup>∞</sup> "для установки номера выбранной группы.
- Для возврата в нормальный режим нажмите кнопку "竇"。

# Номер режима Номер режима Номер группы Номер группы Номер группы Номер группы Номер группы Номер группы Номер группы

#### Операция с помощью упрощенного пульта дистанционного управления

- Подключите электропитание к центральному пульту дистанционного управления и внутреннему блоку.
- Снимите верхнюю часть пульта дистанционного управления.
- Нажмите кнопку BS6 (установка на месте) на клавиатуре. Управление перейдет в режим установки на месте.
- С помощью кнопок BS2 и BS3 (настройка температуры) выберите номер режима «00».
- С помощью кнопки BS9 (установка А) и BS10 (установка Б) выберите номер для каждой группы. (Номера групп идут по порядку 1-00, 1-01... 1-15, 2-00... 8-15).
- Нажмите кнопку BS7 (установка/отмена) для установки номера выбранной группы.
- 7. Нажмите кнопку BS6 (установка на месте) для возврата в нормальный режим.

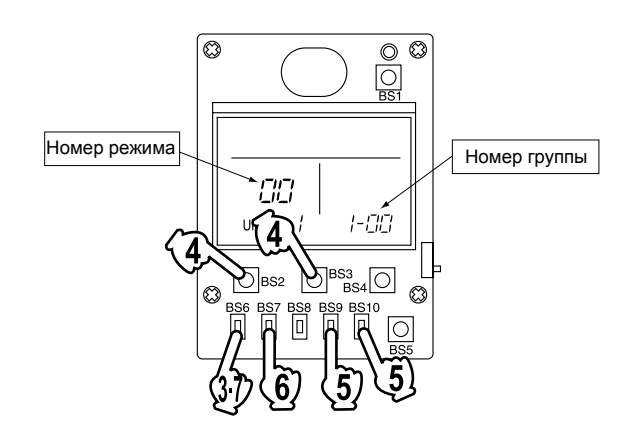

| № зоны                                                            |     |     |     |     |     |     |     |     |     |     |     |     |     |     |     |     |
|-------------------------------------------------------------------|-----|-----|-----|-----|-----|-----|-----|-----|-----|-----|-----|-----|-----|-----|-----|-----|
| № группы                                                          | -00 | -01 | -02 | -03 | -04 | -05 | -06 | -07 | -08 | -09 | -10 | -11 | -12 | -13 | -14 | -15 |
| Внутренний блок<br>Количество блоков,<br>управляемых<br>с помощью |     |     |     |     |     |     |     |     |     |     |     |     |     |     |     |     |
| Местоположение                                                    |     |     |     |     |     |     |     |     |     |     |     |     |     |     |     |     |
| № зоны                                                            |     |     |     |     |     |     |     |     |     |     |     |     |     |     |     |     |
| № группы                                                          | -00 | -01 | -02 | -03 | -04 | -05 | -06 | -07 | -08 | -09 | -10 | -11 | -12 | -13 | -14 | -15 |
| Внутренний блок<br>Количество блоков,<br>управляемых<br>с помощью |     |     |     |     |     |     |     |     |     |     |     |     |     |     |     |     |
| Местоположение                                                    |     |     |     |     |     |     |     |     |     |     |     |     |     |     |     |     |

| № зоны                                                            |     |     |     |     |     |     |     |     |     |     |     |     |     |     |     |     |
|-------------------------------------------------------------------|-----|-----|-----|-----|-----|-----|-----|-----|-----|-----|-----|-----|-----|-----|-----|-----|
| № группы                                                          | -00 | -01 | -02 | -03 | -04 | -05 | -06 | -07 | -08 | -09 | -10 | -11 | -12 | -13 | -14 | -15 |
| Внутренний блок<br>Количество блоков,<br>управляемых<br>с помощью |     |     |     |     |     |     |     |     |     |     |     |     |     |     |     |     |
| Местоположение                                                    |     |     |     |     |     |     |     |     |     |     |     |     |     |     |     |     |
| № зоны                                                            |     |     |     |     |     |     |     |     |     |     |     |     |     |     |     |     |
| № группы                                                          | -00 | -01 | -02 | -03 | -04 | -05 | -06 | -07 | -08 | -09 | -10 | -11 | -12 | -13 | -14 | -15 |
| Внутренний блок<br>Количество блоков,<br>управляемых<br>с помощью |     |     |     |     |     |     |     |     |     |     |     |     |     |     |     |     |
| Местоположение                                                    |     |     |     |     |     |     |     |     |     |     |     |     |     |     |     |     |

### ДОПОЛНИТЕЛЬНОЕ ОБОРУДОВАНИЕ

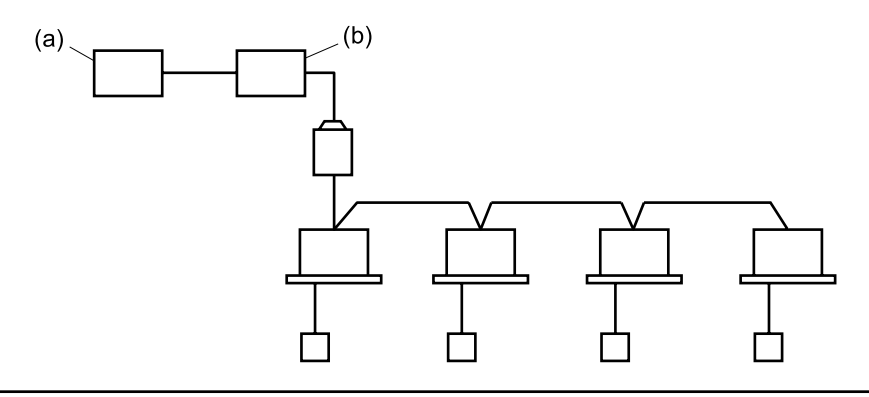

Подключив данный блок пульту компьютерного управления с помощью унифицированного адаптера, можно осуществлять нормальную работу, получать информацию о неисправностях и осуществлять унифицированный запуск/остановку. Более подробно об этом можно узнать у местного представителя компании «Дайкин».

(а) Унифицированный адаптер для компьютеризированного управления

(b) Центральный пульт дистанционного управления

# ДВОЙНЫЕ ЦЕНТРАЛЬНЫЕ ПУЛЬТЫ ДИСТАНЦИОННОГО УПРАВЛЕНИЯ

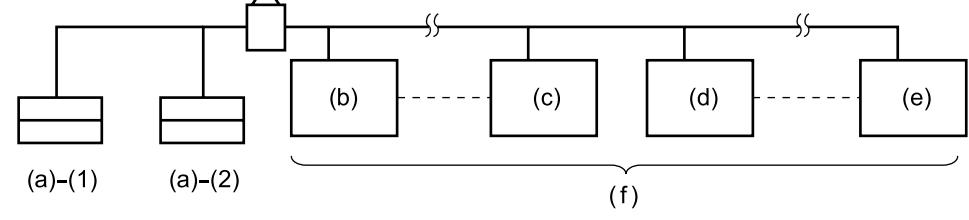

С помощью двух центральных пультов дистанционного управления возможно централизованное управление (внутренними блоками) с двух разных мест.

(а) – Центральный пульт дистанционного управления (b) – Группа № 1-00 (c) – Группа № 1-15 (d) – Группа № 2-00 (e) – Группа № 4-15 (f) – Максимальное количество групп: 64

**Примечание:** для регулировки управления и настроек для двух центральных пультов дистанционного управления обращайтесь в свой сервисный центр.

# ТЕХНИЧЕСКИЕ ХАРАКТЕРИСТИКИ

### Технические характеристики

| Электропитание                 | 1 ~ 50/60 Гц, 100 - 240 Вт                                          |
|--------------------------------|---------------------------------------------------------------------|
| Расход электроэнергии          | Макс. 8 Вт                                                          |
| Сигнал вынужденного Вкл./Выкл. | Непрерывный контакт «а»<br>Сила тока контакта: приблизительно 10 мА |
| Размер                         | Ширина 180 х Высота 120 х Глубина 64,5                              |
| Bec                            | 420 г                                                               |

### Размерный чертеж

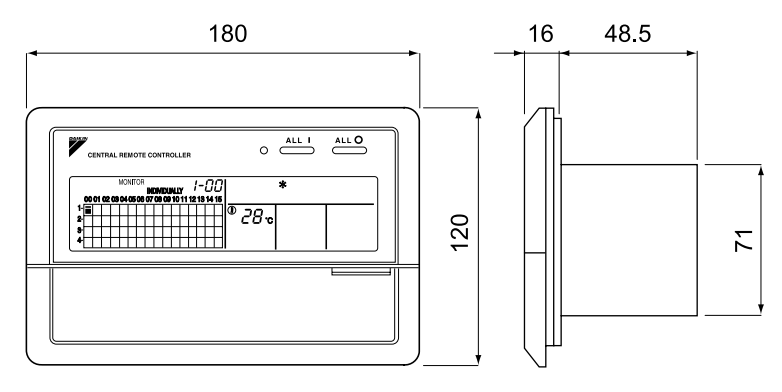

При использовании этого блока необходима коробка электрических деталей KJB311AA. При установке необходимо обязательно встроить стальную коробку электрических деталей.

# ДАЙКИН ИНДАСТИЗ, ЛТД.

Главный офис: Умеда Центр Билдинг, 2-4-12, Наказаки-Ниши, Кита-ку, Осака, 530-8323 Япония.

Офис в Токио: ДжейАр Шинагава Ист Билдинг, 2-18-1, Конан, Минато-ку, Токио, 108-0075 Япония.

# ДАЙКИН ЕВРОПА НВ

Зандвоордестраат 300, В-8400, Остенде, Бельгия